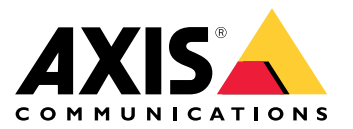

**User Manual** 

## Table of Contents

| Introduction 3<br>About this document 4                         |
|-----------------------------------------------------------------|
| AXIS Perimeter Defender integration 5                           |
| Integration architecture 5                                      |
| Prerequisites                                                   |
| Licensing 6                                                     |
| Installation and first configuration steps 7                    |
| Installation 7                                                  |
| Add Axis devices running AXIS Perimeter Defender to XProtect 10 |
| XProtect Cornorate or Expert                                    |
| Configuration 13                                                |
| How to use the Smart Client                                     |
| XProtect Enternise/Professional/Enters                          |
| Configuration 44                                                |
| How to use the Smort Client                                     |
| Advanced configuration                                          |
| Notwork computation                                             |
| How to add new video sources to the system                      |
| How to increase the number of channels of the MID Driver        |
| How to increase the number of channels of the wirr Diver        |
| How to change the IB address of the bridge computation          |
| How to change the IP address of the Wing device                 |
| How to enable metadate averat when experting video fortages 62  |
|                                                                 |

### Introduction

### Introduction

AXIS Perimeter Defender integrates with XProtect Video Management Systems (VMS) from Milestone, providing operators with immediate and informative feedback on potential security incidents.

The integration between XProtect product family and AXIS Perimeter Defender depends on the XProtect Product that is used:

- With XProtect Corporate and Expert (starting from version 2014) it is possible to:
  - trigger "User Defined" events when AXIS Perimeter Defender generates an alarm
  - trigger "Video Analytics" events when AXIS Perimeter Defender generates an alarm
  - trigger "Alarms" when AXIS Perimeter Defender generates an alarm
  - insert a bookmark in the corresponding video sequence
  - show the live metadata generated by AXIS Perimeter Defender on top of the corresponding video stream in Milestone Smart Client
  - record the metadata generated by AXIS Perimeter Defender with the corresponding video stream, and to show them together when playing the video sequence in playback mode
- With XProtect Enterprise, Professional and Express it is possible to:
  - trigger "Manual Global Events" when AXIS Perimeter Defender generates an alarm
  - trigger "Video Analytics" events when AXIS Perimeter Defender generates an alarm
  - trigger "Alarms" when AXIS Perimeter Defender generates an alarm

This document describes how to configure both XProtect and AXIS Perimeter Defender to achieve these two types of integration, for each "family product". Note that even inside the same "family" (for example, Enterprise/Professional/Express) there are some differences in the configuration depending on the specific XProtect product that is used (Enterprise or Professional or Express).

### About this document

## About this document

The next sections are independent from the installed XProtect product and should be read by every user.

- The software architecture (i.e. which software modules should be installed and where)
- How to install the software
- What prerequisites should be respected and what Milestone licenses are needed
- How to connect your AXIS Perimeter Defender to your Milestone system

At the end of section *Installation and first configuration steps*, the system is ready to receive Alarms, Analytics Events and User Defined Events/Manual Global Events. If that is enough for your needs, you can stop reading there.

If you need metadata display and recording (available in Corporate/Expert only) or if you need to trigger further actions by tweaking the XProtect configuration, then you can go to the chapter that is relative to your specific product, either XProtect Corporate or Expert, page 13, or XProtect Enterprise, Professional or Express page 44.

XProtect Corporate or Expert and XProtect Enterprise/Professional/Express include:

- How to connect the metadata from AXIS Perimeter Defender to Milestone (valid for XProtect Corporate only).
- How to leverage the Milestone Alarms, User Defined Events (in Corporate) or Manual Global Events (in Enterprise/Professional/Express) and Analytics Events to trigger further actions in your Milestone system (like activating a recording, sending an e-mail or an SMS or trigger an hardware output).
- How to operate the smart client.

Advanced configuration on page 55 include:

- A complete system architecture schema with emphasis on network communications between the different modules. See *Network communications on page 55*.
- How to extend an already installed and configured system by adding additional cameras. See *How to add new video* sources to the system on page 56.
- How to increase the number of the metadata channels of the MIP Driver. See *How to increase the number of channels of the MIP Driver on page 57.*
- How to remove from the bridge configuration video sources that have been removed from the system. See *How to remove video sources from the bridge configuration on page 60.*
- How to change the bridge server IP address. See How to change the IP address of the bridge server on page 61.
- How to change the Axis video source IP address. See *How to change the IP address of an Axis device on page 62.*
- How to enable XProtect to export the recorded metadata when exporting the corresponding video footages. See *How to enable metadata export when exporting video footages on page 63.*

## **AXIS Perimeter Defender integration**

## **AXIS** Perimeter Defender integration

#### Integration architecture

The integration between AXIS Perimeter Defender and XProtect is based on a set of software modules running on the XProtect servers.

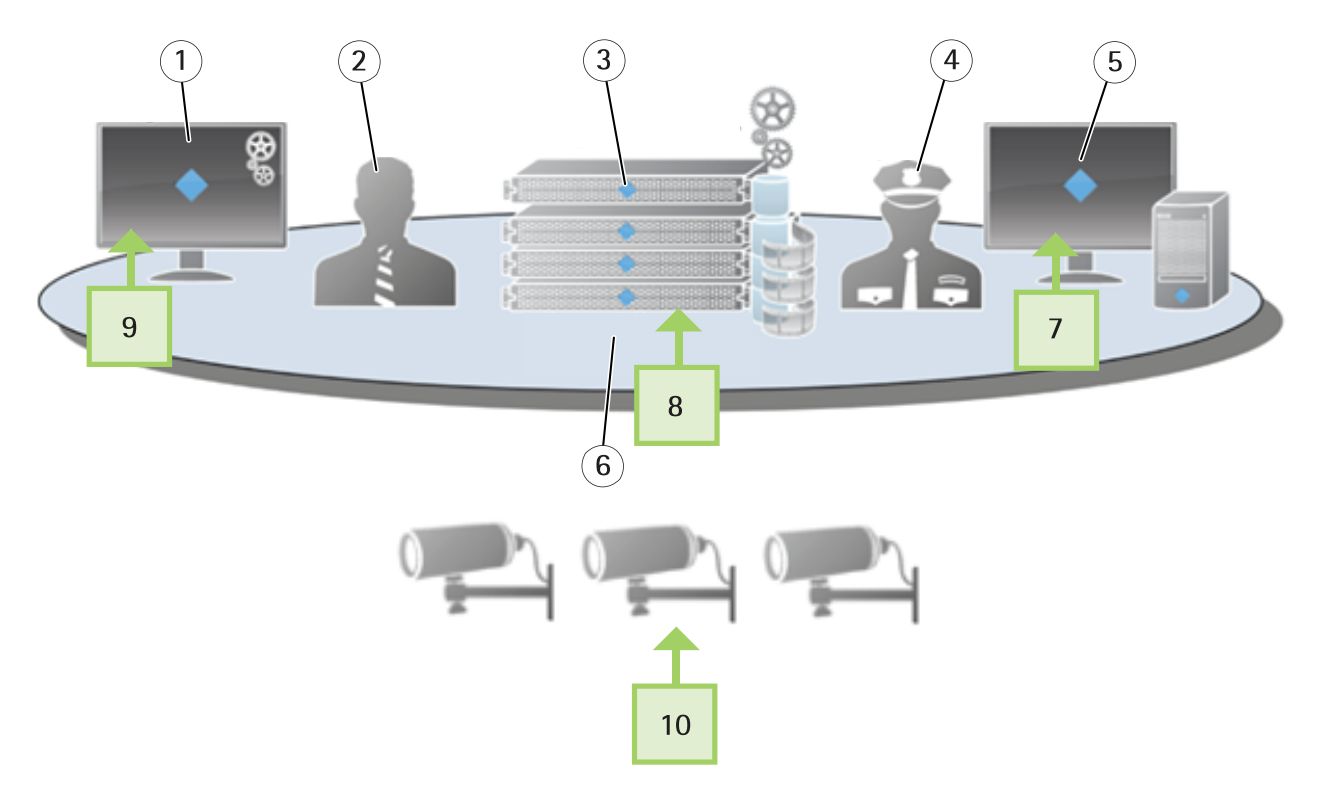

The image shows a typical XProtect installation.

- 1 XProtect Corporate Management Client
- 2 Administrator
- *3 XProtect Corporate management server*
- 4 Operator
- 5 XProtect Smart Client
- 6 XProtect Corporate recording servers
- 7 MIP Plugins for AXIS Perimeter Defender
- 8 AXIS Perimeter Defender Metadata Bridge
- 9 MIP Plugins for AXIS Perimeter Defender
- 10 Axis cameras running AXIS Perimeter Defender

These are the additional software modules that make the integration between AXIS Perimeter Defender and XProtect:

- The MIP Plugin for AXIS Perimeter Defender is installed on every PC running either the XProtect Management Client or the XProtect Smart Client.
  - When run by the Management Client, it simplifies and automatizes the configuration of the system and allows to configure the automatic generation of Bookmarks and or User Defined events (that, in turn, can trigger a large set of tasks as answer to an alarm).
  - When run by the Smart Client, it displays the metadata generated by AXIS Perimeter Defender on top of the corresponding video streams, both in live mode and in playback mode.

### **AXIS Perimeter Defender integration**

• The AXIS Perimeter Defender Metadata Bridge runs as a Windows Service on one XProtect Recording Server (or Management Server) (optionally it can be installed and run on any other server connected by LAN to the Axis cameras). It feeds the XProtect Recording Server with the metadata coming from AXIS Perimeter Defender. The XProtect Recording Server records them on disk and makes them available to the Smart Client for live and playback display.

### Prerequisites

The integration pack has the following prerequisites:

- Microsoft .net 4.6 must be available on the PC where the integration pack is installed. If it is not available, it will be automatically installed by the Integration pack installer
- Milestone XProtect Corporate and Expert from version 2014 (7.0d) including 2017 R1 (11.1a)
- Milestone XProtect Professional+, Express+ and Essential+ from version 2017 R1 (11.1a)

AXIS Perimeter Defender Bridge version 3.0.0 has dropped support for Milestone XProtect Enterprise, Professional and Essential. In that case, we recommend to use the version of AXIS Perimeter Defender 2.0.0.

#### Licensing

Note

This section only applies to XProtect Corporate/Expert. Enterprise does not need any additional Milestone licenses.

In order for the XProtect Corporate system to receive and record the metadata, an additional DLK is needed (independently from the number of metadata channels received by the system). This license is a standard DLK license to purchase from Milestone. For example:

- The system has 50 connected cameras and all of them have AXIS Perimeter Defender installed. The system must record and show the AXIS Perimeter Defender metadata. In this case, the total number of required DLK is 51.
- The system has 50 connected cameras and half of them have AXIS Perimeter Defender installed. The system must record and show the AXIS Perimeter Defender metadata. In this case, the total number of required DLK is 51.
- The system has 50 connected cameras and half of them have AXIS Perimeter Defender installed. The other half feeds a server that analyzes the 25 video streams. The system must record and show the AXIS Perimeter Defender metadata. In this case, the total number of required DLK is 51.
- The system has 50 connected cameras and half of them have AXIS Perimeter Defender installed. The system must receive the alarms triggered by AXIS Perimeter Defender and react on them, but metadata recording and display is not required. In this case, the total number of required DLK is 50.

### Installation and first configuration steps

## Installation and first configuration steps

This section is valid both for XProtect Corporate/Expert and XProtect Enterprise/Professional/Express.

- To install the necessary software, go to *Installation on page* 7.
- To connect AXIS Perimeter Defender devices to your XProtect System, go to Add Axis devices running AXIS Perimeter Defender to XProtect on page 10.

At the end of this section, your system is ready to receive Alarms, Analytics Events and User Defined Events/Manual Global Events.

#### Installation

The installer executable ("AXIS Perimeter Defender Milestone XProtect Integration Pack X.Y.Z.W.exe") installs both the AXIS Perimeter Defender Alarm & Metadata Bridge and the MIP Plugins for AXIS Perimeter Defender. At the installation, a dialog allows the user to choose the component(s) to install:

| 🚨 AXIS Perimeter Defender Bridge to Milestone XProtect Setup                            | ×      |
|-----------------------------------------------------------------------------------------|--------|
| Configure how AXIS Perimeter Defender Bridge<br>to Milestone XProtect will be installed |        |
| Features Installation Folder                                                            |        |
| Select the features to be installed                                                     |        |
| AXIS Perimeter Defender Bridge to Milestone XProtect                                    |        |
| Advanced Installer                                                                      | Cancel |

- 1. The user must run the installer and choose the AXIS Perimeter Defender MIP Plugins for Milestone XProtect component on every PC where the XProtect Smart Client is installed and where the user wants the metadata display (if metadata display is not a requirement, this installation can be omitted).
- 2. The user must also run the installer and choose the AXIS Perimeter Defender MIP Plugins for Milestone XProtect on every PC where the XProtect Management Client is installed and the user wants to administer (configure) the AXIS Perimeter Defender integration.
- 3. Finally, the user must run the installer and choose the AXIS Perimeter Defender Bridge to Milestone XProtect on either the XProtect Recording Server, or the XProtect Management Server or any other server directly connected by a good quality network (LAN) to the Axis cameras running AXIS Perimeter Defender.

### Installation and first configuration steps

#### Software installation on the host running the Management Client/Smart Client

#### Important

- Before installing the MIP Plugin for the XProtect Management Client, the Management Client must be already installed on the target host.
- In addition, before installing the MIP Plugin for the XProtect Smart Client, the Smart Client must be already installed on the target host.
- 1. As administrator, run "AXIS Perimeter Defender Milestone XProtect Integration Pack X.Y.Z.W.exe".
- 2. Click Next.
- 3. Accept the EULA and click Next.
- 4. If you plan to run the Metadata Bridge on another host, clear AXIS Perimeter Defender Bridge to Milestone XProtect. In any case, select AXIS Perimeter Defender MIP Plugins for Milestone XProtect. Click Next.

| 🚨 AXIS Perimeter Defender Bridge to Milestone XProtect Setup                            | ×      |
|-----------------------------------------------------------------------------------------|--------|
| Configure how AXIS Perimeter Defender Bridge<br>to Milestone XProtect will be installed |        |
| Features Installation Folder                                                            |        |
| Select the features to be installed                                                     |        |
| 🕼 🛃 AXIS Perimeter Defender MIP Plugins for Milestone XProtect                          |        |
|                                                                                         |        |
|                                                                                         |        |
|                                                                                         |        |
| Advanced Installer                                                                      | Cancel |
|                                                                                         | Cancel |

- 5. Click Install.
- 6. Wait for the installation to be completed, then click Finish.

#### Software installation on the host running the XProtect Recording Server

#### Important

Before installing the AXIS Perimeter Defender Metadata Bridge, the XProtect System must be already installed and running on the same host or on a host connected to the Metadata Bridge one by a LAN.

- 1. As administrator, run "AXIS Perimeter Defender Milestone XProtect Integration Pack X.Y.Z.W.exe".
- 2. Click Next.
- 3. Accept the EULA and click Next.

### Installation and first configuration steps

4. If you have a Management Client installed on this host and you plan to configure the system with it, select AXIS Perimeter Defender MIP Plugins for Milestone XProtect. In any case, the AXIS Perimeter Defender Metadata Bridge should selected.

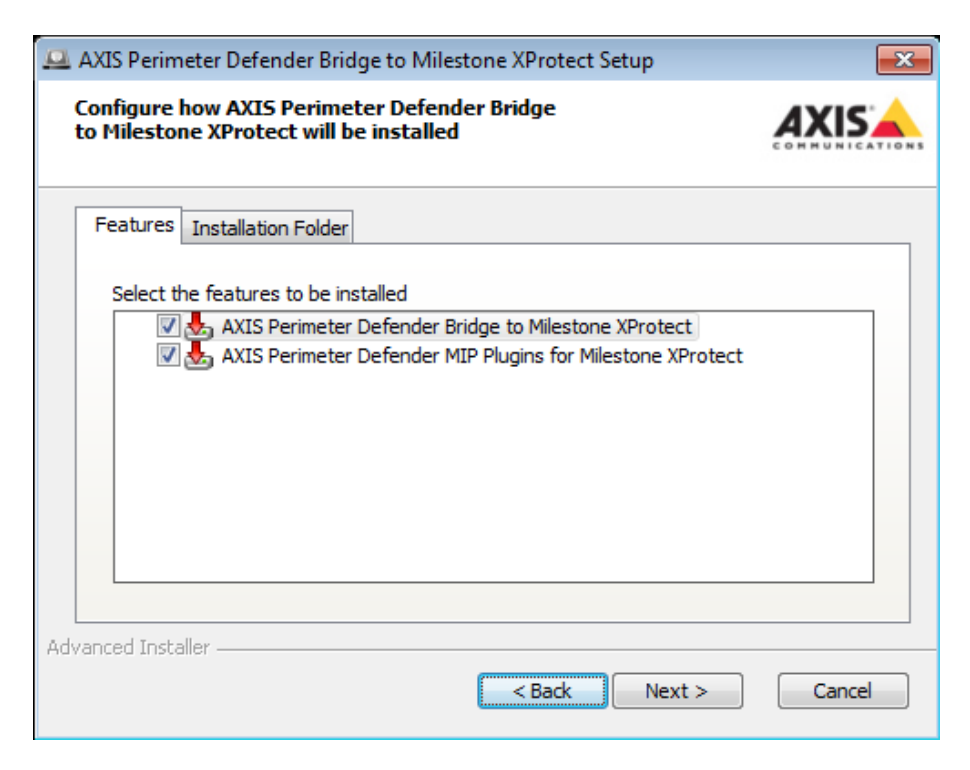

- 5. Click Install.
- 6. Wait for the installation to be completed, then click Finish.
- 7. In the AXIS Perimeter Defender Metadata Bridge Configuration, Hostname or ip address field must be filled with the DNS name or ip address of the XProtect Corporate server. 127.0.0.1 can be used if the Corporate server is installed on the same host.

Installation and first configuration steps

| Bridge Configuration Tool                                                                                       | for AXIS Perime                                                     | ter Defender                                         | - • •                      |
|----------------------------------------------------------------------------------------------------|---------------------------------------------------------------------|------------------------------------------------------|----------------------------|
|                                                                                                    |                                                                     |                                                      |                            |
| This tool allows you to co<br>that the AXIS Perimeter [<br>use and to provide login<br>Provide the following Mi | onfigure the XP<br>Defender Bridg<br>credentials.<br>lestone Server | Protect Recordir<br>e to Milestone ><br>information: | ng Server<br>(Protect will |
| Hostname or ip                                                                                                  |                                                                     |                                                      |                            |
| Port                                                                                                    | 0                                                                   |                                                      |                            |
| Windows User                                                                                                    | Milestone (                                                         | (Basic) User                                         |                            |
| Login                                                                                                    |                                                                     |                                                      |                            |
| Password                                                                                                    |                                                                     |                                                      |                            |
|                                                                                                    |                                                                     |                                                      | TEST                       |
|                                                                                                    |                                                                     |                                                      |                            |
|                                                                                                    |                                                                     | CANCEL                                               | SAVE                       |

- 8. **Port** is the port configured in the XProtect Server for SDK connections. If this value has not been customized in your installation, use the default value. Otherwise, use the custom port value you have set up.
- 9. Select if the login uses an existing Windows user or a Milestone user defined in the XProtect System 11.
- 10. In the Login field, enter the username. For a Windows user, it is necessary to prefix the login name with the user domain, as in "domain\username". For a Milestone user, only the username should be used.
- 11. Enter the password. If you are using a Windows user, do not forget to provide the user password in this field
- 12. Click Test to check the connection. If not, fix the problem by providing the correct information.
- 13. Click Save.

This allows AXIS Perimeter Defender Metadata Bridge to connect to the XProtect Server.

#### Add Axis devices running AXIS Perimeter Defender to XProtect

This section describes how to add the AXIS Perimeter Defender instances running on Axis ACAP devices connected to your XProtect system.

#### Note

This section includes screenshot examples from an XProtect Corporate/Expert installation, but the steps are the same for XProtect Enterprise/Professional/Express.

If you have Axis devices with AXIS Perimeter Defender, you need to add them to XProtect as video sources (this is a mandatory step) and then you need to add them to the MIP Plugin configuration so that they can be used as alarm and (under Corporate/Expert) as metadata sources also. Do the following:

- 1. Add all the Axis devices to XProtect as video sources (cf XProtect documentation)
- 2. Go to MIP Plug-ins >AXIS Communications > Perimeter Defender.

Installation and first configuration steps

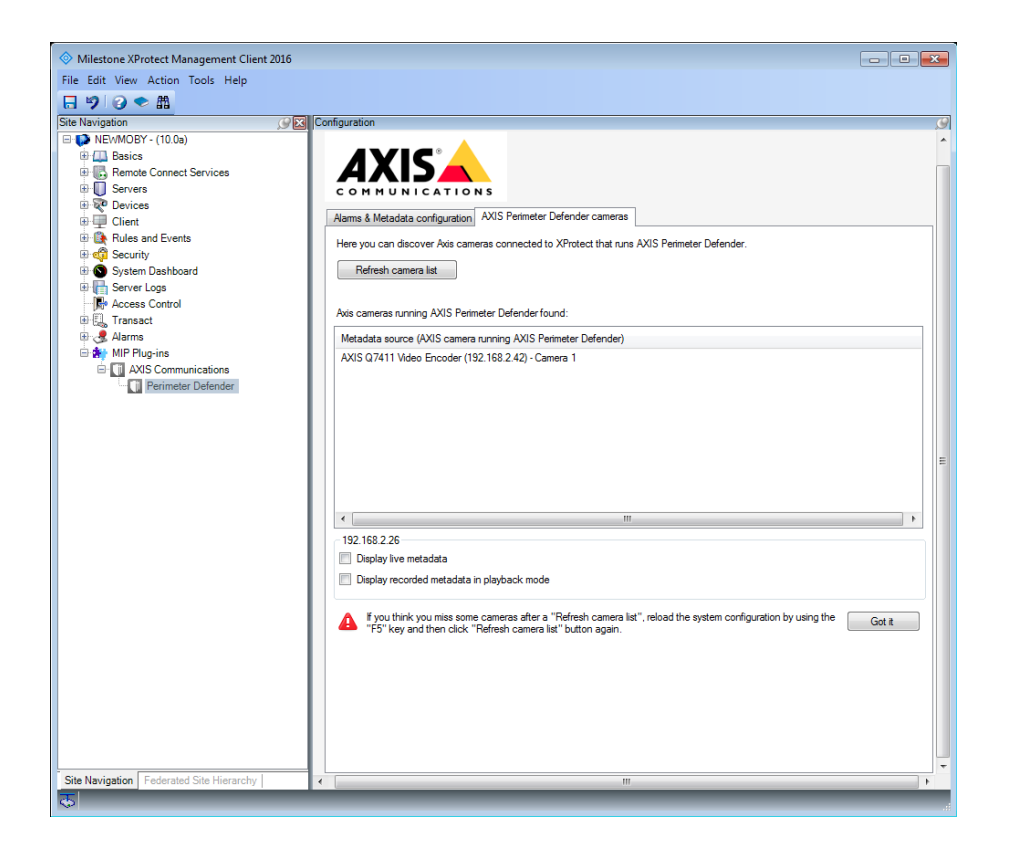

- 3. Select the AXIS Perimeter Defender cameras tab.
- 4. Click Scan new cameras.
  - If you click No, the scan will be performed on all the enabled video sources connected to the XProtect System.
  - If you want to pre-filter the cameras to scan, select Yes.

| Video source pre-filtering   |                                                  |
|------------------------------|--------------------------------------------------|
| 6 video sources are going to |                                                  |
| pre-filter them?             | e scanned. This can take a while, Do you want to |
| pre-filter them?             | e scanned. This can take a while. Do you want to |

Select a sub-set of the available cameras. The advantage of reducing the set of cameras that are scanned to find AXIS Perimeter Defender instances is that this operation can take long time. By reducing the cameras set to those supposed to have AXIS Perimeter Defender installed, i.e. Axis cameras as other brands cannot run ACAP applications like AXIS Perimeter Defender. Select Activate brand pre-filtering.

## Installation and first configuration steps

| deo source prefiltering                                                                                                    |                                                                                                    |                                                                                                    | - | > |
|----------------------------------------------------------------------------------------------------|----------------------------------------------------------------------------------------------------|----------------------------------------------------------------------------------------------------|---|---|
| ct the video sources to scan for SafeZone-edge                                                                                                    |                                                                                                    |                                                                                                    |   |   |
| ME<br>D-Link Corporation DCS-7513 (192 168.2.51) - Camera 1<br>AVIS G6034-E PTZ Dome Network Camera (192.168.2.24) - Camera 1<br>AVIS G7404 Video Encoder (192.168.2.121) - Camera 1<br>AVIS G9032-E PTZ Dome Network Camera (192.168.2.24) - Camera 1<br>AVIS P3225LVE Network Camera (192.168.2.49) - Camera 1<br>AVIS P1353 Network Camera (192.168.2.40) - Camera 1 | IP ADDRESS<br>192.168.2.51<br>192.168.2.24<br>192.168.2.121<br>192.168.2.22<br>192.168.2.49<br>192.168.2.40 | DRIVER<br>ONVIF<br>Asis IChPTZDevice<br>Asis IChPTZDevice<br>Asis IChPTZDevice<br>Asis IChPevice<br>Asis IChDevice |   |   |
|                                                                                                    |                                                                                                    |                                                                                                    |   |   |
|                                                                                                    |                                                                                                    |                                                                                                    |   |   |

#### Important

#### Valid for XProtect Corporate/Expert:

The Scan new cameras operations only adds new video sources running the AXIS Perimeter Defender application. It doesn't remove an already existing video source from the configuration, even if it has been disabled or removed from the system (and hence not found during the scan). To remove a video source from the configuration, see *How to remove video sources from the bridge configuration on page 60.* 

5. The MIP Plugins scans all the selected video devices of the XProtect system (skipping the disabled and not selected ones) and selects the Axis devices having AXIS Perimeter Defender installed. The list of the selected devices is shown in the central widget, alongside with the version of the installed package.

#### Important

When new cameras have just been added to the system, it is possible that they are not found by the MIP Plugin. In this case, just refresh the Management client configuration by using the F5 key and then click Refresh camera list again.

6. Save the configuration.

The selected cameras are now added to the system and are automatically used as alarm and metadata sources.

## **XProtect Corporate or Expert**

### Configuration

Through the MIP Plugins for AXIS Perimeter Defender running in the XProtect Management Client you can configure different aspects of the system:

- You can scan the list of cameras defined within XProtect and automatically select those where AXIS Perimeter Defender is installed. See Add Axis devices running AXIS Perimeter Defender to XProtect on page 10.
- The plugin automatically configures a Metadata Source providing a metadata channel for each Axis camera with AXIS Perimeter Defender. The Metadata Source is implemented and executed by the AXIS Perimeter Defender Metadata Bridge and must be added to the XProtect System. You can increase the number of video channels provided by the Metadata Source to plan future extensions of the system. The unused channels should be disabled once the metadata source has been added.
- The plugin allows the user to deactivate the automatic generation of XProtect Alarms when a AXIS Perimeter Defender triggers an alarm (the alarm generation is activated by default).
- The plugin allows the user to deactivate the automatic generation of a XProtect bookmarks when AXIS Perimeter Defender triggers an alarm. The bookmark generation is activated by default.
- The plugin allows the user to automatically generate two User Defined events (one corresponding to the start of the alarm, and one to the end) per alarm generated by AXIS Perimeter Defender. The user can then delete the unused or redundant User Defined events. The user can also manually define additional User Defined events.

#### Alarms, events and bookmarks configuration through the Management Client Plugin

#### Important

Before configuring the software, both the MIP Plugin for the Management Client and the AXIS Perimeter Defender Metadata Bridge must be installed. In addition, the Metadata Bridge must also be configured to be able to access the XProtect System.

- 1. Open the Management client.
- 2. Go to MIP Plugins >Axis Communication > Perimeter Defender .

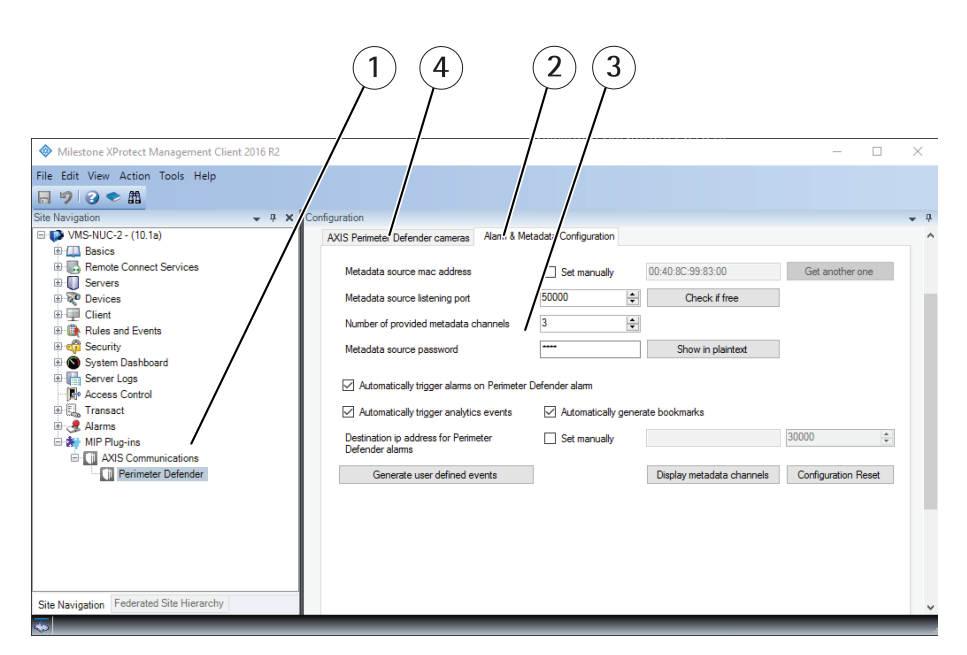

- 1 Site navigation
- 2 Metadata configuration tab
- 3 Metadata parameters
- 4 Camera list
- 3. Select the Alarms & Metadata configuration tab.
- 4. If you want to show or record metadata, go to *Configure metadata through the Management Client Plugin on page 16.* Otherwise, you can skip the configuration of the Metadata source.
- 5. Configure alarms and bookmarks:
  - If you want to automatically trigger an XProtect alarm when AXIS Perimeter Defender generates one, select Automatically trigger alarms on AXIS Perimeter Defender alarm reception.
  - If you want to automatically trigger an XProtect Video Analytics Event when AXIS Perimeter Defender generates an alarm, select Automatically generate analytics events.
  - If you want to automatically insert in the corresponding XProtect video stream a bookmark, select Automatically generate bookmarks.
  - In most of the cases, you don't need to manually specify the destination IP address and listening port for alarms (i.e., the port that the AXIS Perimeter Defender Alarm & Metadata Bridge uses to listen for incoming alarms from AXIS Perimeter Defender and its IP address as used by the AXIS Perimeter Defender instances to send alarms). In some special cases, like when there is a NAT or port forwarding between the AXIS Perimeter Defender devices and the host where the Alarm & Metadata bridge runs, you might want to set them manually. In this case, select Set Manually and enter the IP address or DNS hostname and port that the AXIS Perimeter Defender devices should use to send the alarms.
- 6. If you want the AXIS Perimeter Defender alarms to trigger XProtect User Defined Events, you need to define these events. You can use the Generate user defined events button to automatically generate some of them. The button parses the scenarios defined in each AXIS Perimeter Defender device and generates a couple of User Defined Events (one for the start, the other for the stop of the scenario) that the AXIS Perimeter Defender Alarm & Metadata Bridge triggers when AXIS Perimeter Defender generates the corresponding alarm. For example, by clicking the button on a system with one AXIS Perimeter Defender camera (192.168.2.246) with 4 scenarios (named "conditional-1", "intrusion-1", "loitering-1" and "zone-crossing-1") and an AXIS Perimeter Defender stream with one scenario, "intrusion-1", the configuration plugin generates these XProtect User Defined Events:
- 7. Save the configuration

## **XProtect Corporate or Expert**

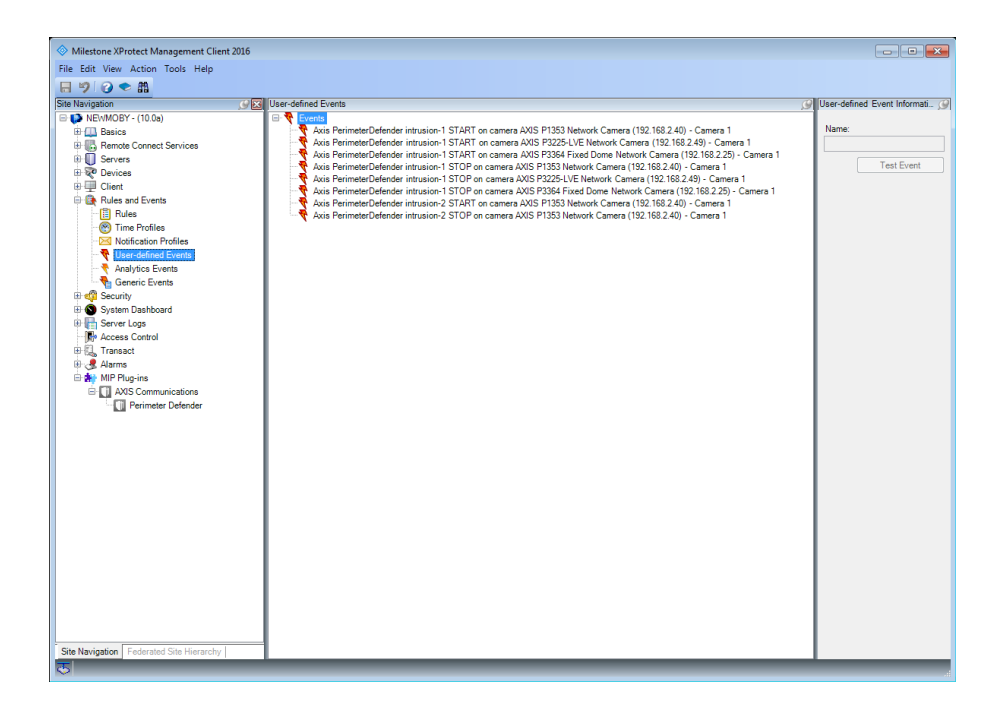

8. You can retrieve the User Defined Events by clicking Rules and Events > User-defined Events.

If you are not interested in all of them, for example, if you are not interested in the STOP User-defined events, simply remove them. The Metadata Bridge does not find them and hence does not generate them.

You can also modify them to make them more generic, for example to make a single User Defined Event to be triggered by several different alarms. To do that, you can edit the User Defined Event name and replace one or more of the fields **<ScenarioName>**, **<ScenarioType>** and **<CameraName>** with the keyword ALL.

Every User Defined Event that is supposed to be triggered on an AXIS Perimeter Defender alarm must have a name that respects a specific format: AXIS Perimeter\_Defender <ScenarioName> <ScenarioType> on camera <CameraName> where:

- <ScenarioName> is the name of the scenario as defined in the AXIS Perimeter Defender Setup. Usually it looks like "Intrusion-1", but can be customized when setting up AXIS Perimeter. If you want the User Defined Event to be triggered by any scenario, use "ALL" as <ScenarioName>.
- <ScenarioType> is either "START", "STOP" or "ALL". Use "ALL" if you want the User Defined Event to be triggered for both START and STOP alarms.
- <CameraName> is the name of the camera as defined in XProtect. When AXIS Perimeter Defender triggers an alarm, it does so by analyzing images from a device that must also be present in XProtect. For AXIS Perimeter Defender, this is the device where AXIS Perimeter Defender is installed. <CameraName> is the name of the associated XProtect Camera. Use "ALL" if the Manual Global Event must be triggered by AXIS Perimeter Defender alarms associated to any XProtect camera.

#### Important

If you want to use an XProtect Camera Name as **<CameraName>**, you must replace the spaces in the name by the "underscore" (\_) character. Alternatively, you can rename the XProtect Camera and remove all spaces from the camera name, or use ALL as **<CameraName>**.

#### NOTICE

The three parameters **<ScenarioName>**, **<ScenarioType>**, and **<CameraName>** are all case insensitive, so lowercase and uppercase letters are considered the same.

Here some examples of User Defined Events and by which AXIS Perimeter Defender alarms they will be triggered:

- AXIS PerimeterDefender Intrusion-1 START on camera ALL: will be triggered by any AXIS Perimeter Defender alarms START related to a scenario called "Intrusion-1" from any camera
- AXIS PerimeterDefender ALL ALL on camera IP250: will be triggered by any AXIS Perimeter Defender alarm START or STOP related to any scenario from the XProtect Camera "IP250"
- AXIS PerimeterDefender ALL START on camera ALL : will be triggered by any AXIS Perimeter Defender alarm START related to any scenario from any camera
- AXIS PerimeterDefender ZoneCrossing-1 STOP on camera IP250 : will be triggered by any AXIS Perimeter Defender alarms STOP related to the scenario "ZoneCrossing-1" from XProtect camera "IP250"

#### Important

If you rename a camera, remember to adapt the corresponding User Defined Events accordingly.

#### NOTICE

- At this stage of the configuration process, if you activated the alarm, events or bookmarks generation, you should be able to receive them in XProtect without further steps. If you are not interested in metadata display and recording, you can stop here and you will not need the DLK license that is necessary to add the metadata source to Milestone. If you want to have the live and/or recorded metadata too, continue the configuration as explained in the section *Configure metadata through the Management Client Plugin on page 16*
- When you change the User Defined Events names you must restart the AXIS Perimeter Defender Alarm & Metadata Bridge service for the change to take effect.

#### Configure metadata through the Management Client Plugin

#### Important

Before you can add the metadata source to the XProtect System, the AXIS Perimeter Defender metadata bridge must be fully installed and configured, i.e. by providing the XProtect login credentials and IP address.

Before displaying or recording the metadata in XProtect, you need to configure the Metadata Source that XProtect uses to pull the metadata streams from AXIS Perimeter Defender. Milestone consider the Metadata Source as a normal video source, and you have to add it as if it were a video source on its own.

- 1. Open the Management client.
- 2. Click MIP Plugins, Axis Communication, Perimeter Defender .
- 3. Click the Alarms & Metadata configuration tab.

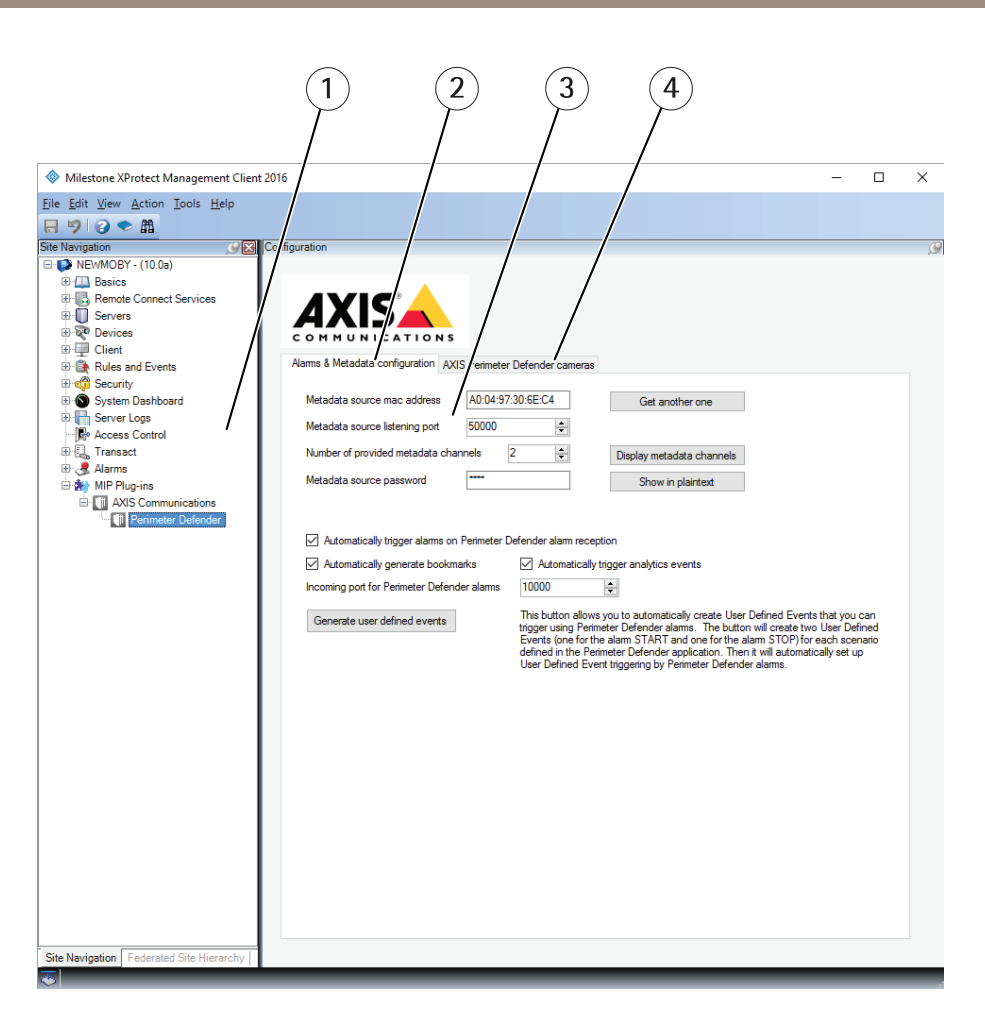

- 1 Site navigation
- 2 Metadata configuration tab
- 3 Metadata parameters
- 4 Camera list
- 4. Configure the parameters of the metadata source:
  - Use the default MAC address. If you want to provide your own MAC, for example, because you plan to add more than one metadata source to the system, select **Set manually** and click **Get another one** button or type the MAC address in the address field.

#### Important

The Metadata source MAC address is tied to the DLK license of Milestone. If you change it after having added the metadata source to XProtect, you must re-associate the DLK to the new mac address.

- The metadata source listening port is where the metadata source listens for incoming connections from XProtect. The metadata source logically behaves like a physical device (like a multi-channel encoder) but distributes metadata streams instead of video streams. This listening port is the equivalent to the port 80 of an HTTP-based network device. Use the default value unless another application already uses this port on the host. To check if it's being used, click the **Check if free** button. Note that this button requires the AXIS Perimeter Defender Alarm & Metadata Bridge to be running.
- The number of provided metadata channels is automatically set to the number of AXIS Perimeter Defender found or configured in the system. If you want more metadata channels, for example because you know you will add more AXIS Perimeter Defender instances in the future, you can increase this number.

#### Important

If you already added the metadata source to the Milestone system, in order to increase or decrease the number of video channels it is necessary to remove it and add it again or to use the Replace hardware functionality (cf. XProtect User Guide)

The Management Client requests a metadata source password when adding the metadata source to the system. If you want to see the password, click and hold the Show in plaintext button.

#### Important

If you already added the metadata source to the Milestone system and you change the password, XProtect is not able to retrieve the metadata anymore. In this case, it is necessary to update the password value in the metadata source settings.

5. The Display metadata channel opens a dialog that shows what AXIS Perimeter Defender instance is feeding a given metadata channel with metadata. The same dialog allows you to "free" a metadata channel whose video source is not connected to the system anymore (see section How to remove video sources from the bridge configuration on page 60

When the metadata source is configured, you need to add it to the XProtect system so that XProtect can pull metadata out from AXIS Perimeter Defender:

- Tools Hel 10.13.24.216) 0 13 24 216) - Ci (10.13.24.216) + rd 🖈 Mor tion 🕓 Fisl nts 🖵 C
- 1. In the Management Client, go to Servers >Recording Servers.

2. Right-click the server and select Add hardware.

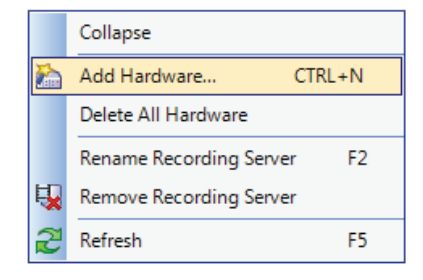

3. Select Manual and click Next.

## **XProtect Corporate or Expert**

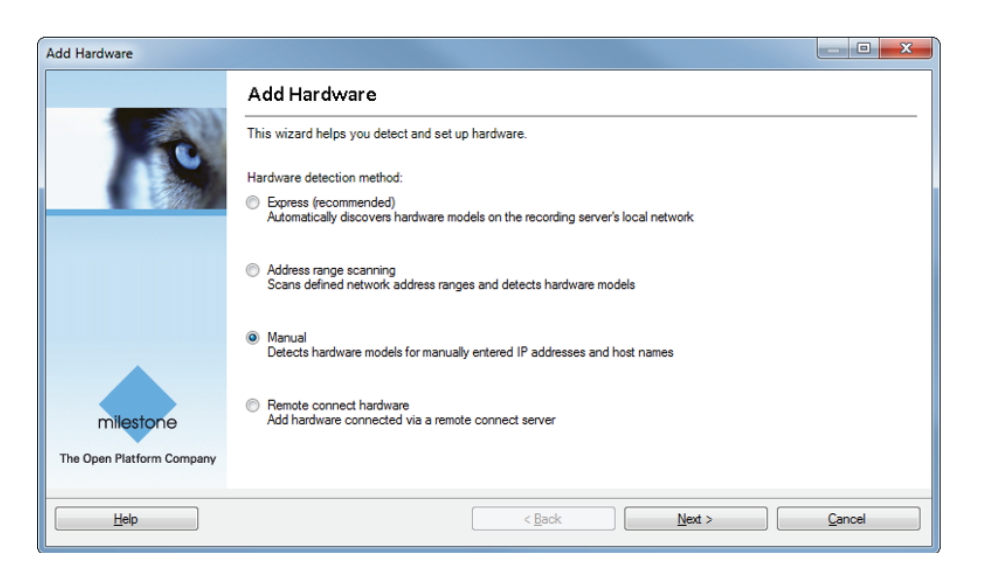

- 4. Add a new username and password using "root" as login and the password you set for the Metadata source.
- 5. Click Next.

| Add Ha      | rdware                                    |                                       |                  |            |
|-------------|-------------------------------------------|---------------------------------------|------------------|------------|
| Spe         | cify user name and password if de         | vices are not using the default ones. |                  | 0          |
| Inclue<br>V | de User Name<br>(Factory Default)<br>root | Password                              |                  | Add Bemove |
|             | Нер                                       | < <u>B</u> ac                         | * <u>N</u> ext > | Cancel     |

6. Select Other > MIP Driver as device type and click Next.

## **XProtect Corporate or Expert**

| Other       Select All         Acronag 16 DIO module       Acronag 16 DIO module         Approved Technology Video       AgileMesh         Apromedia H1000 Series       AgileMesh         Apromedia H1000 Series       AgileMesh         Aproved Technology Video       Select All         Clear All       Clear All         Clear Whita       Basler BIP/BIP2         CheckView 9128702       CiscoIPC Series         Cobham NetWode       Cobham NetWode         Cohu Helios 3960H0       Cochum NetWode         Cohu Helios 3960H0       Cochum NetWode         Convex CNB NPT2 Series       Dahua DH-SD6582-HN         Dahua DH-SD6582-HN       Dahua DH-SD6582-HN         Darim Vision PVEA00       DirectShowDriver         Emotion EXPT2 Series       Ernitec SX Faries         Ernitec SX Faries       Ernitec SX Series         Ernitec SX Series       Ernitec SX Series         Ernitic Vaga SX Series       Ernitic Vaga SX Series         Ernitic Vaga SX Series       Ernitec Vaga SX Series         Ernitic Vaga SX Series       Ernitec Vaga SX Series         Ernitic Vaga SX Series       Ernitec Strip Series         Grandeye Halocam       Gundig         Grandeye Halocam       Gundig         Gr | d Hardware<br>Select which drivers to use when scanning for hardware.<br>The more drivers selected, the slower the scanning.                                                                                                    | - |   |            |
|----------------------------------------------------------------------------------------------------|----------------------------------------------------------------------------------------------------|---|---|------------|
|                                                                                                    | Other         360 Vision VDIP         Acromag 16 DIO module         Advanced Technology Video         AgileMesh         Apromedia H1000 Series         AVS MPix13         Basler BIP/BIP2         CheckView 9123022         CiscolPC Series         Coham NetNode         COHU Helios 3960HD         Convex CNB No PTZ Series         Coham NetNode         COHU Helios 3960HD         Convex CNB No PTZ Series         Dahua DH-SD6582-HN         Darim Vision PVE400         DirectShowDriver         ElsagDatamat Visig2 Encoder         Erritice SN Series         Errovision PVE400         DirectShowDriver         ElsagDatamat Visig2 Encoder         Erritice SN Series         Errovision PVEXoux PTZ Series         ErrovisionEV%xxxx Transparent PTZ Series         ErrovisionEV%xxxx Transparent PTZ Series         ErrovisionEV%xxxx Transparent PTZ Series         Grandey Ellocam         Grundig No PTZ         Ikegami IPDIEN         Impath IST10 Video Encoder         IMT         IONodes E1610         IPIX IS/CV series         Janteq         Lumenera         Ø MID Priver         OTN H264AVC 160 |   | E | Select All |

- 7. Enter the IP address of the host where the AXIS Perimeter Defender Metadata Bridge is installed. Use the public external IP address of the host, even if it is installed locally, as 127.0.0.1 does not work. You can use "netstat –an" and look to which IP address is associated to the listening socket open on port TCP/50000 (or the port that has been chosen for the metadata source).
- 8. In the Hardware Driver drop-down list, select MIP Driver. Note that Auto-Detect does not work.
- 9. Click Next.

## **XProtect Corporate or Expert**

| Add Hardware                                           |                                                       |                 |        |        |
|--------------------------------------------------------|-------------------------------------------------------|-----------------|--------|--------|
| Enter information for har<br>Optionally, select driver | dware you want to add.<br>type to speed up detection. |                 |        | 10     |
| Address                                                | Port                                                  | Hardware Driver |        | Add    |
| 192.168.90.66                                          | 50000                                                 | MIP Driver      |        | Remove |
|                                                        |                                                       |                 |        |        |
|                                                        |                                                       |                 |        |        |
|                                                        |                                                       |                 |        |        |
|                                                        |                                                       |                 |        |        |
|                                                        |                                                       |                 |        |        |
|                                                        |                                                       |                 |        |        |
|                                                        |                                                       |                 |        |        |
|                                                        |                                                       |                 |        |        |
|                                                        |                                                       |                 |        | ]      |
| Help                                                   |                                                       | < <u>B</u> ack  | Next > | Cancel |
| Щер                                                    |                                                       | < Back          | Next > | Cancel |

In this screenshot the address to use is 192.168.90.66.

10. When XProtect has detected and accepted the metadata source, click Next.

| dd Hardware<br>Wait while your hard<br>Once detection has o | ware is being detected.<br>completed, select which hardware t | to add. |                 |                  | Stop    |
|-------------------------------------------------------------|---------------------------------------------------------------|---------|-----------------|------------------|---------|
| Add Address                                                 | P                                                             | ort     | Hardware Driver | St               | atus    |
| <b>I</b> 92.168.90.66                                       | 50                                                            | 0000    | MIP Driver      |                  | Success |
|                                                             |                                                               |         |                 |                  |         |
| 7 Show hardware running Help                                | ; on other recording servers                                  |         | < <u>B</u> ack  | <u>N</u> ext > 7 | Cancel  |

11. Select the metadata channels as the Axis cameras running AXIS Perimeter Defender that send metadata to the system. Usually this means all the metadata channels available on the source, except if you increased the number of channels manually to prepare future extensions. In this case, we recommend selecting only the effectively used channels.

#### 12. Click Next.

## **XProtect Corporate or Expert**

| Add Hardware                                                                 |                                                    |                                                                                     | _ O X  |
|------------------------------------------------------------------------------|----------------------------------------------------|-------------------------------------------------------------------------------------|--------|
| Hardware and cameras areenabled pe<br>The hardware and its devices will be a | r default. Manually enal<br>ssigned auto-generated | ble additional devices to be used.<br>I names. Alternatively, enter names manually. | 10     |
| Hardware name template:                                                      |                                                    | Device name template:                                                               |        |
| Default                                                                      |                                                    | ▼ Default                                                                           | •      |
| Hardware to Add                                                              | Enabled                                            | Name                                                                                |        |
| MIP Driver - 192.168.90.66                                                   |                                                    |                                                                                     |        |
| Hardware:                                                                    |                                                    | MIP Driver (192.168.90.66)                                                          |        |
| Wetadata port 1:                                                             | <b>V</b>                                           | MIP Driver (192.168.90.66) - Metadata 1                                             |        |
| 💱 Metadata port 2:                                                           | <b>V</b>                                           | MIP Driver (192.168.90.66) - Metadata 2                                             |        |
|                                                                              |                                                    |                                                                                     |        |
| Help                                                                         |                                                    | < Back Next >                                                                       | Cancel |

The screenshot shows how to enable channels provided by the metadata source.

13. Select a group, or create a new group, for the **Default metadata group**, then click Finish.

| dd Hardware                     |                                                    |        |
|---------------------------------|----------------------------------------------------|--------|
| Alternatively, select device gr | succes types.<br>oup individually for each device. |        |
| Default camera group:           | Select Group                                       |        |
| No group selected               | Up Oup                                             |        |
| Default microphone group:       | Perimeter Defender metadata                        |        |
| No group selected               | pup                                                |        |
| Default speaker group:          |                                                    |        |
| No group selected               |                                                    |        |
| Default metadata group:         |                                                    |        |
| No group selected               |                                                    |        |
| Default input group:            |                                                    |        |
| No group selected               |                                                    |        |
| Default output group:           |                                                    |        |
| No group selected               |                                                    |        |
|                                 |                                                    |        |
| Help                            | < Back Finish                                      | Cancel |

- 14. Select the newly added Metadata source "MIP Driver (192.168.90.66)".
- 15. In the **Stream** window, make sure a set of "1/0" comes out from the central cubes. This means that XProtect is retrieving the metadata from the source.

|                                                                                                    | - 2016                                                                                                    |                                                               |                                                                                                    |   |
|----------------------------------------------------------------------------------------------------|----------------------------------------------------------------------------------------------------|---------------------------------------------------------------|----------------------------------------------------------------------------------------------------|---|
| Milestone XProtect Management Clier                                                                                                    | t 2016                                                                                                    |                                                               |                                                                                                    |   |
|                                                                                                    |                                                                                                    |                                                               |                                                                                                    |   |
| Site Navigation                                                                                                    | Seconding Server                                                                                                    |                                                               | G Properties                                                                                                    | 9 |
| DeurMcGry - (10.0s)     Barics     Barics     Barics     Barics     Barics     Barics     Barics     Barics     Barics     Barics     Barics     Barics     Barics     Fallors     Fallors     Fallors     Fallors     Fallors     Clent     Rules     Clent     Rules     Clent     Rules     Clent     Rules     Clent     Sourchise     Clent     Sourchise     Clent     Sourchise     Sourch     Sourch     S | Image: Section Sectors         Image: Sectors Sectors         Image: Sectors Sectors         Image: Sectors Sectors         Image: Sectors Sectors         Image: Sectors Sectors         Image: Sectors Sectors         Image: Sectors Sectors         Image: Sectors Sectors         Image: Sectors Sectors         Image: Sectors Sectors         Image: Sectors Sectors         Image: Sectors Sectors         Image: Sectors         Image: Sectors <td< td=""><td>40)<br/>1,2245)<br/>(62,48)<br/>2)<br/>#8 <b>1</b><br/>#8 <b>2</b></td><td>Device information     Name:     MP Driver (192:168:90:160) - Metadate 1     Description:     Hardware name:     MIP Driver (192:168:90:160)     Potrumber:     1     Info @Settings ● Record</td><td></td></td<> | 40)<br>1,2245)<br>(62,48)<br>2)<br>#8 <b>1</b><br>#8 <b>2</b> | Device information     Name:     MP Driver (192:168:90:160) - Metadate 1     Description:     Hardware name:     MIP Driver (192:168:90:160)     Potrumber:     1     Info @Settings ● Record |   |
| Site Navigation Federated Site Hierarchy                                                                                                    |                                                                                                    | MIP Driver (192.168.90.160) - Me                              | etadata 1                                                                                                    |   |

- 16. If you don't see any "1/0" near the central cube, there is a problem with the metadata retrieval, probably due to the lack of a default rule. Do the following:
  - In the Rules and Events section, make sure that you have a Default Start Metadata Feed Rule and that the rule looks like in the following image.

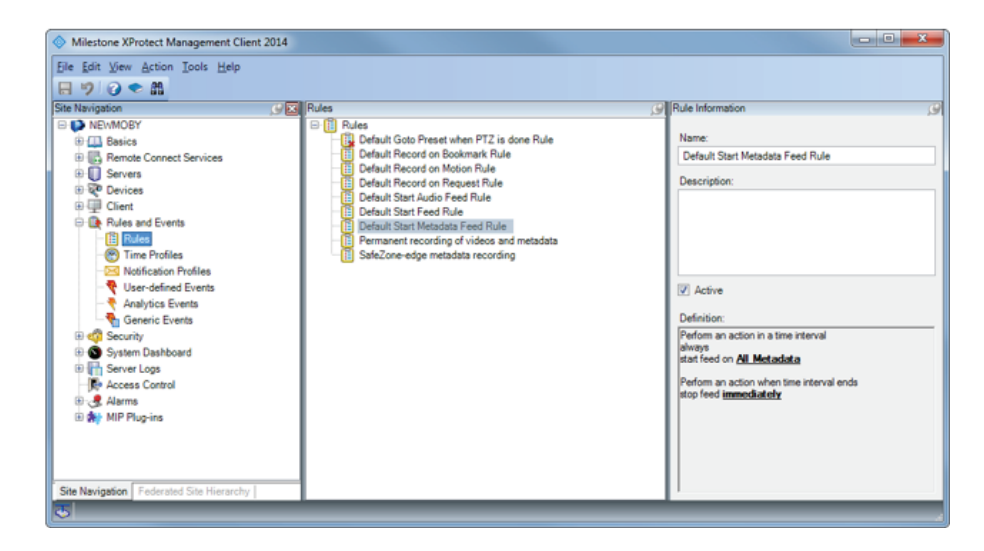

- If the rule is missing, you must define the rule:
- In the Rules and Events section, right-click Rules and select Add Rule.

**XProtect Corporate or Expert** 

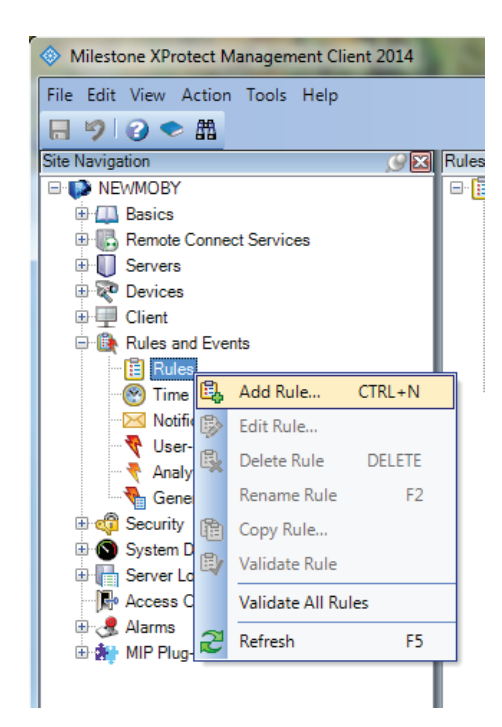

- Type name for the rule, then select Perform an action in a time interval and click Next .

| Manage Rule             |                                                |                | X |
|-------------------------|------------------------------------------------|----------------|---|
| Name:                   | Start Metadata Feed Rule                       |                |   |
| Description:            |                                                |                |   |
| Active:                 |                                                |                |   |
|                         | Step 1: Type of rule                           |                |   |
| Perform an action       | in a time interval                             |                |   |
| Edit the rule descripti | on (click an underlined item)                  |                | _ |
| Perform an action in a  | time interval                                  |                |   |
| Help                    | <u>C</u> ancel < <u>B</u> ack <u>N</u> ext > ( | <u>F</u> inish |   |

- Select Always and click Next.

# XProtect Corporate or Expert

| Manage Rule            |                                  |               |        |        |
|------------------------|----------------------------------|---------------|--------|--------|
| Name:                  | Start Metadata Feed Rule         |               |        |        |
| Description:           |                                  |               |        |        |
| Active:                |                                  |               |        |        |
|                        | Step                             | 2: Conditions |        |        |
| Select conditions to a | apply                            |               |        |        |
| Within selected ti     | ime in <time profile=""></time>  |               |        |        |
| Utside selected        | time in <time profile=""></time> |               |        |        |
| Day of week is <       | day>                             |               |        |        |
| Always                 | -                                |               |        |        |
|                        |                                  |               |        |        |
|                        |                                  |               |        |        |
|                        |                                  |               |        |        |
|                        |                                  |               |        |        |
| Edit the rule descript | tion (click an underlined item)  |               |        |        |
| Perform an action in a | a time interval                  |               |        |        |
| always                 |                                  |               |        |        |
|                        |                                  |               |        |        |
|                        |                                  |               |        |        |
|                        |                                  |               |        |        |
|                        |                                  |               |        |        |
|                        |                                  |               |        |        |
| 1                      |                                  |               |        |        |
| Help                   | Cancel                           | < Back        | Next > | Finish |

- Select Start feed on <device>, then click recording devices.

## **XProtect Corporate or Expert**

| Manage Rule                        |                                                                                                    |          |  |  |  |
|------------------------------------|----------------------------------------------------------------------------------------------------|----------|--|--|--|
| Name:                              | Start Metadata Feed Rule                                                                                                    |          |  |  |  |
| Description:                       |                                                                                                    |          |  |  |  |
| Active:                            |                                                                                                    |          |  |  |  |
|                                    | Step 3: Actions                                                                                                    |          |  |  |  |
| Select actions to per              | form                                                                                                    |          |  |  |  |
| Start recording or                 | n <devices></devices>                                                                                                    |          |  |  |  |
| ✓ Start feed on <dev< p=""></dev<> | vices>                                                                                                    |          |  |  |  |
| Set <smart wall=""></smart>        | to <preset></preset>                                                                                                    | =        |  |  |  |
| Set <smart wall=""></smart>        | <monitor> to show <cameras></cameras></monitor>                                                                                                    |          |  |  |  |
| Set live frame rate                | e on <devices></devices>                                                                                                    |          |  |  |  |
| Set recording fram                 | me rate to all frames for H 264/MPEG4 on <devices></devices>                                                                                            |          |  |  |  |
| Start patrolling on                | <pre>&gt;&gt;&gt;&gt;&gt;&gt;&gt;&gt;&gt;&gt;&gt;&gt;&gt;&gt;&gt;&gt;&gt;&gt;&gt;&gt;&gt;&gt;&gt;&gt;&gt;&gt;&gt;&gt;&gt;&gt;&gt;&gt;&gt;&gt;&gt;</pre> |          |  |  |  |
| Pause patrolling of                | on <devices></devices>                                                                                                    |          |  |  |  |
| Move <device> to</device>          | <pre>&gt; cpreset&gt; position with PTZ <priority></priority></pre>                                                                                     |          |  |  |  |
| E Calendaria de la contra          | for A. Pallana and R. Marka                                                                                                    |          |  |  |  |
| Edit the rule descript             | ion (click an underlined item)                                                                                                    |          |  |  |  |
| Perform an action in a             | a time interval                                                                                                    |          |  |  |  |
| start feed on recordi              | ng device                                                                                                    |          |  |  |  |
|                                    |                                                                                                    |          |  |  |  |
|                                    |                                                                                                    |          |  |  |  |
|                                    |                                                                                                    |          |  |  |  |
|                                    |                                                                                                    |          |  |  |  |
|                                    |                                                                                                    |          |  |  |  |
|                                    |                                                                                                    |          |  |  |  |
|                                    |                                                                                                    |          |  |  |  |
| Help                               | Cancel < <u>B</u> ack <u>N</u> ext >                                                                                                    | <u> </u> |  |  |  |

- Select All Metadata (or alternatively select a sub-set of the metadata input devices, according to your needs).
- Click Add and then click OK.

| Select devices and groups                                                                                                    |             |
|----------------------------------------------------------------------------------------------------|-------------|
| Device Groups Recording Servers<br>Cameras<br>All cameras<br>Axis<br>All Microphones<br>All Microphones<br>All Speakers<br>Metadata<br>All Metadata<br>Perimeter Defender metadata | Add  Remove |
|                                                                                                    | OK Cancel   |

- In the Manage Rule window, click Next.
- Select Perform stop action when time interval ends and then click Next .

### **XProtect Corporate or Expert**

| Manage Rule                                               |                                                   |                |
|-----------------------------------------------------------|---------------------------------------------------|----------------|
| Name:                                                     | Start Metadata Feed Rule                          |                |
| Description:                                              |                                                   |                |
| Active:                                                   |                                                   |                |
|                                                           | Step 4: Stop criteria                             |                |
| Select stop criteria  Perform stop acti No actions perfor | on when time interval ends<br>med on rule end     |                |
| Edit the rule descript<br>Perform an action in a          | ion (click an underlined item)<br>a time interval |                |
| always<br>start feed on <u>All Metar</u>                  | data_                                             |                |
| Perform an action who                                     | en time interval ends                             |                |
| Help                                                      | Cancel                                            | <u>F</u> inish |

- Click Finish.

The XProtect system now correctly retrieves the metadata from AXIS Perimeter Defender and can show them in live mode on top of the corresponding video stream. However, XProtect does not record the metadata, and hence the metadata cannot be played back when replying a recorded sequence. To record them, you have to add a special rule in the management client. See Activate metadata recording on page 27.

#### Important

The MIP Driver channels can be renamed if you want to, but the name **must always contain the "MIP Driver" keyword** for the Smart Client to find the correct association between them and the corresponding video stream.

#### Activate metadata recording

To activate the metadata recording, you have to define a rule in the XProtect System.

- 1. Open the Management Client.
- 2. Click Rules and Events and then Rules.
- 3. Right-click in the Rules window.

## **XProtect Corporate or Expert**

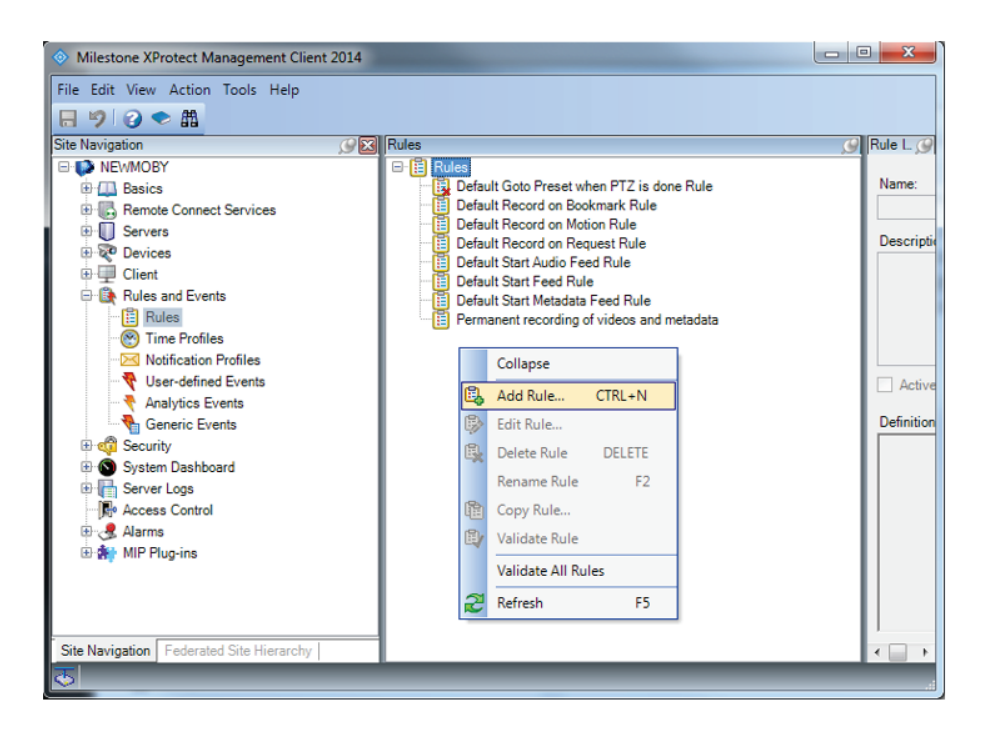

- 4. Select Add Rule.
- 5. Type a name and description for the new rule. Then select Perform an action in a time interval and click Next.
- 6. Select Always and click Next.

# XProtect Corporate or Expert

| Manage Rule                                                                       |                                                                                                    |                |
|-----------------------------------------------------------------------------------|----------------------------------------------------------------------------------------------------|----------------|
| Name:                                                                             | Axis Perimeter Defender Metadata Record                                                                                                    |                |
| Description:                                                                      | Record Metadata from Axis Perimeter Defender                                                                                                    |                |
| Active:                                                                           |                                                                                                    |                |
|                                                                                   | Step 2: Conditions                                                                                                    |                |
| Vithin selected ti<br>Outside selected<br>Within the time pe<br>Day of week is <0 | ppiy<br>me in <time profile=""><br/>time in <time profile=""><br/>riod <starttime> to <endtime><br/>lay&gt;</endtime></starttime></time></time> |                |
| Edit the rule descript<br>Perform an action in a<br>always                        | ion (click an underlined item)<br>time interval                                                                                                 |                |
| Help                                                                              | Cancel < Back Next >                                                                                                    | <u>F</u> inish |

7. Select Start recording on <devices>, then click recording device.

## **XProtect Corporate or Expert**

| Manage Rule                                                                                                    |                                                                                                    |            |
|----------------------------------------------------------------------------------------------------|----------------------------------------------------------------------------------------------------|------------|
| Name:                                                                                                    | Axis Perimeter Defender Metadata Record                                                                                                    |            |
| Description:                                                                                                    | Record Metadata from Axis Perimeter Defender                                                                                                    |            |
| Active:                                                                                                    |                                                                                                    |            |
|                                                                                                    | Step 3: Actions                                                                                                    |            |
| Select actions to per<br>Start recording o<br>Start feed on <de<br>Set <smart wall:<br="">Set <smart wall:<br="">Set live frame rai<br/>Set recording fra<br/>Set recording fra<br/>Start patrolling o<br/>Pause patrolling<br/>Move <device> to</device></smart></smart></de<br> | form  n <devices> vices&gt; vices&gt; to <preset> compilor&gt; to show <cameras> te on <devices> me rate on <devices> me rate on all frames for H.264/MPEG4 on <devices> n <device> using <profile> with PTZ <priority> on <devices> o <preset> position with PTZ <priority> </priority></preset></devices></priority></profile></device></devices></devices></devices></cameras></preset></devices> | THE STREET |
| Edit the rule descrip<br>Perform an action in a<br>always<br>start recording immed                                                                                                    | tion (click an underlined item)<br>a time interval<br>liately on recording device<br>Cancel <back next=""></back>                                                                                                    | <u> </u>   |

- 8. Select all the metadata channels and move them to the Selected panel by clicking Add.
- 9. Click OK.

| Select devices and groups                                                                                                    |                                                                                                    | × |
|----------------------------------------------------------------------------------------------------|----------------------------------------------------------------------------------------------------|---|
| Device Groups Recording Servers<br>Cameras<br>Microphones<br>Speakers<br>Metadata<br>Perimeter Defender metadata<br>MIP Driver (192.168.90.160) - Metada<br>MIP Driver (192.168.90.160) - Metada | Selected:<br>MIP Driver (192.168.90.160) - Metadata 1<br>MIP Driver (192.168.90.160) - Metadata 2<br>Add  Remove |   |

- 10. In the manage rule window, click Next.
- 11. Select Perform stop action when time interval ends and click Next:

## **XProtect Corporate or Expert**

| Manage Rule                                                                                            |                                                                                                    |
|----------------------------------------------------------------------------------------------------|----------------------------------------------------------------------------------------------------|
| Name:                                                                                                  | Axis Perimeter Defender Metadata Record                                                                                                    |
| Description:                                                                                           | Record Metadata from Axis Perimeter Defender                                                                                                    |
| Active:                                                                                                |                                                                                                    |
|                                                                                                    | Step 4: Stop criteria                                                                                                    |
| Select stop criteria                                                                                   | tion when time interval ends<br>prmed on rule end                                                                                                    |
| Edit the rule descrij<br>Perform an action in<br>always<br>start recording imme<br>Perform an action w | ztion (click an underlined item)<br>a time interval<br>diately on <u>MIP Driver (192.168.90.66) - Metadata 1, MIP Driver (192.168.90.66) - Metadata 2</u><br>hen time interval ends |
| Help                                                                                                   | <u>C</u> ancel < <u>B</u> ack <u>N</u> ext > <u>F</u> inish                                                                                                    |

- 12. Click Finish.
- 13. To check that the metadata are correctly recorded, go to Servers > Recording Servers.
- 14. Expand your recording server, then expand the MIP Driver and check that the icon near the MIP Driver channels has a red square.

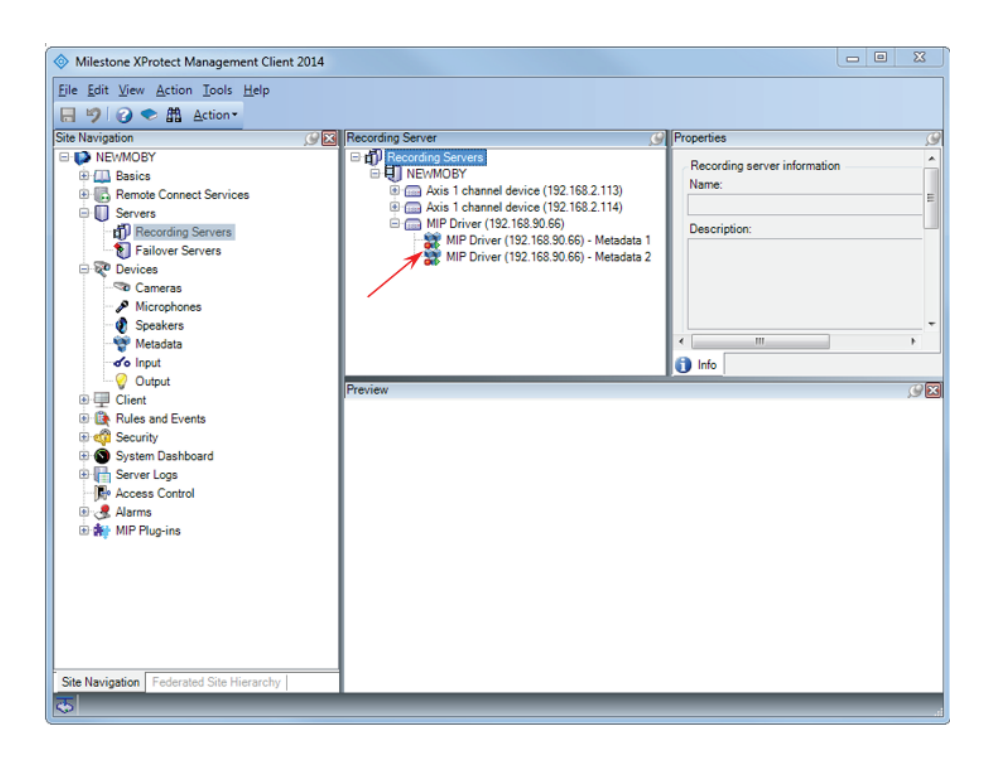

You might want to further tune this rule to, for example, only record the metadata when an event occurs. See the XProtect documentation on how to define and customize rules.

#### Important

To show the metadata in playback mode, the corresponding video stream must be recorded too. The default setting to record video streams in Corporate is **on motion detection**. That means that if there is not enough motion to trigger the video stream recording, even if the metadata recording is **always on** it will not be possible to play it back.

#### How to use trigger further actions

The User Defined Events and Analytics Events triggered by the AXIS Perimeter Defender Alarm and Metadata Bridge can be used to trigger further actions, more specifically:

- Using the User Defined Events, specific rules can be used to:
  - Start image and metadata recording on alarms from AXIS Perimeter Defender or, in case a permanent recording is in place, to raise the quality, resolution and frame rate of the recording.
  - To send an email to specific recipients, containing images or videos from the camera that triggered the alarm.
  - To action a hardware output like a dry or wet contacts.
- Using the Analytics Event, a specific alarm can be triggered.

#### How to start image recording using User Defined Events

- 1. Select Rules and Events, then select Rules.
- 2. Right-click Rule.
- 3. Select Add Rule ....

## **XProtect Corporate or Expert**

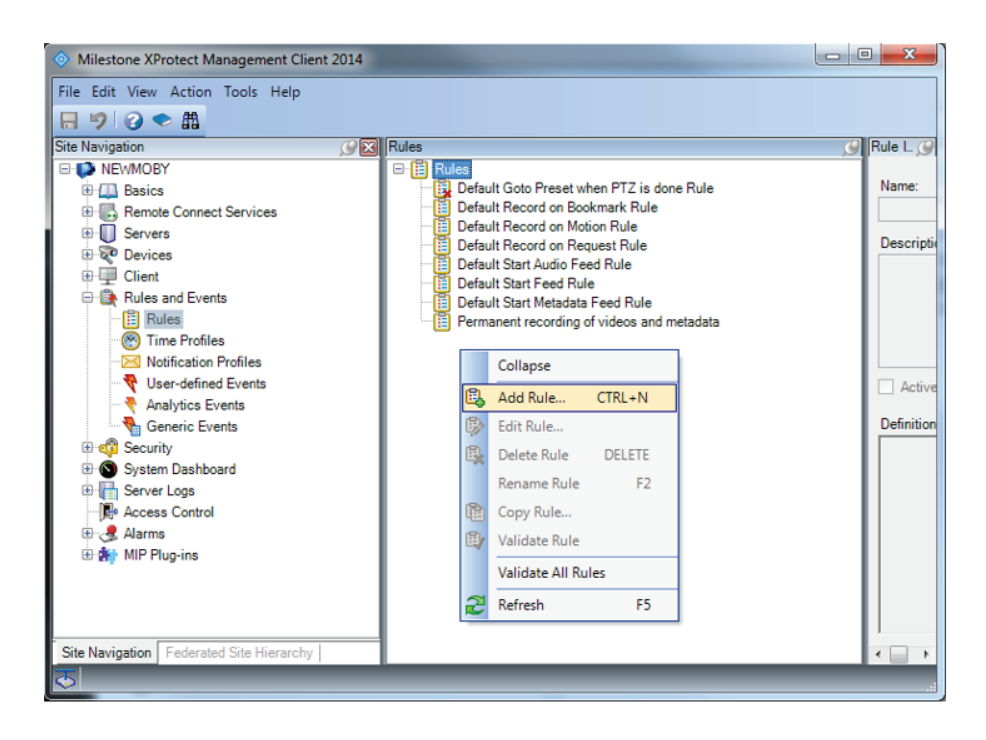

- 4. Type a name and a description for the rule.
- 5. Select the rule type Perform an action on event....
- 6. Click event.
- 7. Expand User Defined Events.
- 8. Select the event of interest.
- 9. Click OK.
- 10. Click Next.

## XProtect Corporate or Expert

| File Edit View Action Tools Help  Image: Recording on APD events Descriptor: Tiggers an image recording when Axis Perimeter Defender generates an intrusion event Active: Descriptor: Step Nerves Descriptor: Step Nerves Descriptor: Descriptor: Descriptor: Descriptor: Descriptor: Descriptor: Descriptor: Descriptor: Descriptor: Descriptor: Descriptor: Descriptor: Descriptor: Descriptor: Desc                                                                                                    | Milestone XProtect Management          | Manage Rule        | – п х                                                                                 | ×                               |
|----------------------------------------------------------------------------------------------------|----------------------------------------|--------------------|---------------------------------------------------------------------------------------|---------------------------------|
| Name: Recording on APD events   Description: Triggers an image recording when Axis Perimeter Defender generates an intrusion event   Active: Image: Step 1: Type of rule   Basis Step 1: Type of rule   Step Notices Step 1: Type of rule   Cline: Image: Step 1: Type of rule   Step Notices Step 1: Type of rule   Cline: Image: Step 1: Type of rule   Step Notices Step 1: Type of rule   Step Notices St                                                                                                    | File Edit View Action Tools Helt       |                    |                                                                                       |                                 |
| Cameras, All Metadata     Constraints     Constraints                                                                                                    |                                        | Name:              | Recording on APD events                                                               |                                 |
| Active:       Security         Security       Security         Security       Security         Secure                                                                                                    | Site Navination                        | Description:       | Triggers an image recording when Axis Perimeter Defender generates an intrusion event |                                 |
| Basics       Steel the rule specy our want to create         Severes       Devices         Clinet       Perform an action in a time interval         Reference       Perform an action in a time interval         Reference       Severe Logs         Severe Logs       Severe Logs         System Dashboard       Severe Logs         Severe Logs       Severe Logs         Access Control       Severe Logs         Severe Logs       Severe Logs         Severe Logs       Severe Logs                                                                                                    | - VMS-NUC-2 - (10 1a)                  | Active             |                                                                                       | -                               |
| Sep 1: Type of rule Several Several Se                                                                                                    | Basics                                 | Acuve.             |                                                                                       | -                               |
| Servers<br>Servers<br>Client<br>Client<br>Rules and Events<br>Client<br>Client<br>Cl                                                                                                    | Remote Connect Services                |                    | Step 1: Type of rule                                                                  | and metadata                    |
| Periodes     Periodes                                                                                                    | Servers                                | Select the rule to | ype you want to create                                                                |                                 |
| Client Client C                                                                                                    | Pevices                                | Perform an a       | iction in a time interval                                                             |                                 |
| Control of Service         Control of Service         Service Logs         Service Logs                                                                                                    | Client                                 |                    |                                                                                       |                                 |
| Image Trans       Finish         Image Trans       Edit the rule description (click an underlined item)         Image Trans       Foreine Exercision         Image Trans       Foreine Exercision         Image Trans       Security         Image Trans       Security                                                                                                    | Rules and Events                       |                    |                                                                                       |                                 |
| Italication Profiles         User-defined Events         Generic Events         Generic Events         System Dashboard         Perform an action or jarget         from devices/activations.server/meanscensed.server         Image: Server Logs         Perform an action or jarget         from devices/activations.server/meanscensed.server         Image: Server Logs         Image: Server Logs         Server Logs         Server Logs         Server Logs         Server Logs         Server Logs         Server Logs         Server Logs         Server Logs         Server Logs         Server Logs         Setcan Events         Setcan Events         Setcan Events         Server Logs         NMIP Plug-ins         Set Navigasion         Federined Events         Second Events         Second Events         Second Events         Second Events         Second Events         Second Events         Second Events         Second Events         Second Events         Second Events         Second Events <td>Time Profiles</td> <td></td> <td></td> <td></td>                                                                                                    | Time Profiles                          |                    |                                                                                       |                                 |
| User-defined Events Generic Events Ste Navigation Federated Site Hierard Help Konstructures Help Konstructures Help Konstructures Konstructures Konstructur                                                                                                    | Notification Profiles                  |                    |                                                                                       |                                 |
| Analytics Events     Generic Events     Generic Events     Generic Events     Generic Events     Generics All Metadate     Severicy     Access Control     Severicy     Severicy     Severicy     Severicy     Severicy     Generics All Metadate     Severice     Severice     S                                                                                                    | 🔫 User-defined Events                  |                    |                                                                                       |                                 |
| Gereic Events<br>System Dashboard<br>System Dashboard<br>System Dashboard<br>Form Benzicas/accading. Berriers/Instructurement. Becreat<br>from Benzicas/accading. Berriers/Instructurement. Becreat<br>Form Benzicas/accading. Berriers/Instructurement. Becreat<br>Form Benzicas/accading. Berriers/Instructurement. Becreat<br>Form Benzicas/accading. Berriers/Instructurement. Becreat<br>Form Benzicas/accading. Berriers/Instructurement. Becreat<br>Form Benzicas/accading. Berriers/Instructurement. Becreat<br>Form Benzicas/accading. Berriers/Instructurement. Becreat<br>Form Benzicas/accading. Berriers/Instructurement. Berriers/Instructurement.                                                                                                    | Analytics Events                       |                    |                                                                                       |                                 |
| Bedeutivy     System Dashboard     Server Logs     Fordernate State Hierarce     Help     Adds Parimeter, Defender infrusion: 157ART on cam     Adds Parimeter, Defender infrusion: 157ART on cam     Adds Parimeter, Defender infrusion: 157ART on cam     Adds Parimeter, Defender infrusion: 157ART on cam     Adds Parimeter, Defender infrusion: 157ART on cam     Adds Parimeter, Defender infrusion: 157ART on cam     Adds Parimeter, Defender infrusion: 157ART on cam     Adds Parimeter, Defender infrusion: 157ART on cam     Adds Parimeter, Defender infrusion: 157ART on cam     Adds Parimeter, Defender infrusion: 157ART on cam     Adds Parimeter, Defender infrusion: 157ART on cam     Adds Parimeter, Defender infrusion: 157ART on cam     Adds Parimeter, Defender infrusion: 157ART on cam     Adds Parimeter, Defender infrusion: 157ART on cam     Adds Parimeter, Defender infrusion: 257ART on cam     Adds Parimeter, Defender infrusion: 257ART on cam     Adds Pa                                                                                                    | Generic Events                         |                    |                                                                                       |                                 |
| Image: Server Logs       Perform an action on garged.         Image: Server Logs       Form & action on garged.         Image: Server Logs       Image: Server Logs         Image: Server Logs       Form & action on garged.         Image: Server Logs       Select an Event         Image: Server Logs       Select an Event         Image: Select an Events       Select an Event         Image: Select an Events       Select an Event         Image: Select an Events       Select an Event         Image: Select an Event                                                                                                    | System Dashboard                       | Edit the rule des  | cription (click an underlined item)                                                   | 3                               |
| Select an Event<br>Access Control<br>Arranset<br>Amms<br>MIP Plug-ins<br>Site Navigation<br>Federated Site Hierarce<br>Help<br>Finish<br>Finish                                                                                                    | Server Logs                            | From device        | n on <u>event</u><br>s/recording server/management server                             | <u>VI cameras, All Metadata</u> |
| Beet al Events<br>Beet al Events<br>Beet Marvagesion Federated Site Hierarc<br>Help<br>Site Navigation Federated Site Hierarc<br>Help<br>Help<br>He | Access Control                         |                    | electer Funct                                                                         | val ends                        |
| Berneter Defender intrusion: START on came     AXS Perimeter Defender intrusion: START on came     AXS Perimeter Defender intrusion: START on came     AXS Perimeter Defender intrusion: START on came     AXS Perimeter Defender intrusion: START on came     AXS Perimeter Defender intrusion: START on came     AXS Perimeter Defender intrusion: START on came     AXS Perimeter Defender intrusion: START on came     AXS Perimeter Defender intrusion: START on came     AXS Perimeter Defender intrusion: START on came     AXS Perimeter Defender intrusion: STOP on camer     AXS Perimeter Defender intrusion: STOP on camer     AXS Perimeter Defe                                                                                                    | Transact                               |                    | elect an event                                                                        |                                 |
| Bight MIP Plug-ins<br>Bight Mir Plug-ins<br>Bight Navigation Federated Site Hierard<br>Help<br>Bight Navigation Federated Site Hierard<br>Help<br>Bight Navigation Federated Infrustored START on cam<br>AXS Perimeter, Defended Infrustored START on cam<br>AXS Perimeter, Defended Infrustored START on cam<br>AXS Perim                                                                                                    | 🕀 🧏 Alarms                             |                    | Events                                                                                |                                 |
| Site Navigasion Federated Site Hierarce Heip Heip Site Navigasion Federated Site Hierarce Heip Site Navigasion Federated Site Hierarce Heip Site Navigasion Federated Site Hierarce Heip Site Navigasion Federated Site Hierarce Heip Site Navigasion Federated Site Hierarce Heip Site Navigasion Federated Site Hierarce Heip Site Navigasion Federated Site Hierarce Heip Site Navigasion Federated Site Hierarce Heip Site Navigasion Federated Site Hierarce Heip Site Navigasion Federated Site Hierarce Heip Site Navigasion Federated Site Hierarce Heip Site Navigasion Federated Site Hierarce Heip Site Navigasion Federated Site Hierarce Site Navigasion Site Navigasion Site Nav                                                                                                    | 🗷 👬 MIP Plug-ins                       |                    | 🕀 🧰 Hardware                                                                          |                                 |
| Site Navigation Federated Site Hierard Help Help Help Help Help Help Help Help                                                                                                    |                                        |                    | Evternal Events                                                                       |                                 |
| Site Navigation Federated Site Hierard Help Generic Events User-defined Events Value Action 15 IART on came AXIS Perimeter_Defender infrusion-1 START on came AXIS Perimeter_Defender infrusion-1 START on came AXIS Perimeter_Defender infrusion-1 STOP on camer AXIS Perimeter_Defender infrusion-1 STOP on camer AXIS Perimeter_Defender infrusion-2 START on camer AXIS Perimeter_Defender infrusion-2 START on camer AXIS                                                                                                    |                                        |                    | Bertenia Events                                                                       |                                 |
| Help  User-defined Events  AVGS Perimeter, Defender infrusion-1 START on cam  AVGS Perimeter, Defender infrusion-1 START on cam  AVGS Perimeter, Defender infrusion-1 START on cam  AVGS Perimeter, Defender infrusion-1 STOP on came  AVGS Perimeter, Defender infrusion-2 START on cam  AVGS Perimeter, Defender infrusion-2 START on cam  AVGS Perimeter, Defender infrusion-2 START on cam  AVGS Perimeter, Defender infrusion-2 START on cam  AVGS Perimeter, Defender infrusion-2 START on cam  AVGS Perimeter, Defender infrusion-2 START on cam  AVGS Perimeter, Defender infrusion-2 START on cam  AVGS Perimeter, Defender infrusion-2 START on cam  AVGS Perimeter, Defender infrusion-2 START on cam  AVGS Perimeter, Defender infrusion-2 START on came  AVGS Perimeter, Defender infrusion-2 START on came  AVGS                                                                                                    | Site Navigation Federated Site Hierarc |                    | Generic Events                                                                        |                                 |
| AVS Preimeter_Defender insusion-1 START on cam<br>AVS Preimeter_Defender insusion-1 STOP on came<br>AVS Preimeter_Defender insusion-1 STOP on came<br>AVS Preimeter_Defender insusion-1 STOP on came<br>AVS Preimeter_Defender insusion-3 STOP on came<br>AVS Preimeter_Defender insusion-3 STOP on came<br>AVS Preimeter_Defender insusion-3 STOP on came<br>AVS Preimeter_Defender insusion-2 STATT on came<br>AVS Preimeter_Defender insusion-2 STOP on came<br>AVS Preimeter_Defender insusion-2 STOP on came<br>Statter Statter Stop on came<br>Statter Monitor                                                                                                    |                                        | Help               | Viser-defined Events     Finish     AXIS Parimeter, Defender intrusion-1 START on cam |                                 |
| AVIS Perimeter_Defender intrusion-1 STAPT on cam     AVIS Perimeter_Defender intrusion-1 STOP on camer     AVIS Perimeter_Defender intrusion-1 STOP on camer     AVIS Perimeter_Defender intrusion-2 STAPT on came     AVIS Perimeter_Defender intrusion-2 STAPT on camer     AVIS Perimeter_Defender intrusion-2 STAPT on camer     AVIS Perimeter_Defender intrusion-2 STAPT on camer     Svistem Monitor     Svistem Monitor                                                                                                    | Ø                                      |                    | AXIS Perimeter_Defender intrusion-1 START on cam                                      |                                 |
| AVS Perimeter_Defender intrusion-1 STOP on camer     AVS Perimeter_Defender intrusion-1 STOP on camer     AVS Perimeter_Defender intrusion-2 STAPT on camer     AVS Perimeter_Defender intrusion-2 STAPT on camer     AVS Perimeter_Defender intrusion-2 STAPT on camer     AVS Perimeter_Defender intrusion-2 STAPT on camer     SAS Perimeter_Defender intrusion-2 STAPT on camer     SAS Perimeter_Defender intrusion-2 STAPT on                                                                                                    |                                        |                    | AXIS Perimeter_Defender intrusion-1 START on cam                                      |                                 |
| Avid Semineter Defender Intrusion 1 STOP on came     Avid Semineter Defender Intrusion 1 STOP on came     Avid Semineter Defender Intrusion 2 STAPT on came     Avid Semineter Defender Intrusion 2 STAPT on came     Avid Semineter Defender Intrusion 2 STAPT on came     Big B Recording Servers                                                                                                    |                                        |                    | AXIS Perimeter_Defender intrusion-1 STOP on camer                                     |                                 |
| AVIS Perimeter_Defender intrusion-2 START on cam     XVIS Perimeter_Defender intrusion-2 STOP on came     B                                                                                                    |                                        |                    | AXIS Perimeter_Defender intrusion-1 STOP on camer                                     |                                 |
| Constant Services                                                                                                    |                                        |                    | AXIS Perimeter_Defender intrusion-2 START on cam                                      |                                 |
| C C Cancel                                                                                                    |                                        |                    | AXIS Perimeter_Defender intrusion-2 STOP on camer                                     |                                 |
|                                                                                                    |                                        |                    | System Meniter                                                                        |                                 |
| OK Cancel                                                                                                    |                                        |                    | < > >                                                                                 |                                 |
|                                                                                                    |                                        |                    | OK Cancel                                                                             |                                 |

11. If you want to, select an adapted time profile or click Next.

| Manage Rule                                                                                                    |                                                                                                    |                                                                                                    |
|----------------------------------------------------------------------------------------------------|----------------------------------------------------------------------------------------------------|----------------------------------------------------------------------------------------------------|
| Name:                                                                                                    | Axis Perimeter Defender Metadata Record                                                                                                    |                                                                                                    |
| Description:                                                                                                    | Record Metadata from Axis Perimeter Defender                                                                                                    |                                                                                                    |
| Active:                                                                                                    |                                                                                                    |                                                                                                    |
|                                                                                                    | Step 3: Actions                                                                                                    |                                                                                                    |
| Select actions to per<br>Start recording or<br>Start feed on <dev<br>Set <smart wall=""><br/>Set <smart wall=""><br/>Set ive frame rate<br/>Set recording fram<br/>Start patrolling on<br/>Pause patrolling on<br/>Move <device> to</device></smart></smart></dev<br> | orm<br><a href="https://www.commerasson-state-org/line"> <a href="https://www.commerasson-state-org/line"> <a href="https://www.commerasson-state-org/line"> <a href="https://www.commerasson-state-org/line"> <a href="https://www.commerasson-state-org/line"> <a href="https://www.commerasson-state-org/line"> </a> </a> <a href="https://www.commerasson-state-org/line"> </a> <a href="https://www.commerasson-state-org/line"> </a> <a a="" href="https://www.commerasson-state-org/line" line<="" www.commerasson-state-org=""> <!--</td--><td>THE REPORT OF THE REPORT OF TH</td></a></a></a></a></a> | THE REPORT OF THE REPORT OF TH |
| Edit the rule descript<br>Perform an action in a<br>always<br>start recording <u>immedi</u>                                                                                                    | ion (click an underlined item)<br>time interval<br>ately on <u>recording device</u>                                                                                                    |                                                                                                    |
| Help                                                                                                    | Cancel < <u>B</u> ack <u>N</u> ext >                                                                                                    | <u>F</u> inish                                                                                                    |

12. Select the action Start recording on <devices>

### **XProtect Corporate or Expert**

- 13. Click Recording device and select the associated cameras that you want to record on the selected User Defined Event.
- 14. Click Next.
- 15. If needed, repeat the same steps to define the action to perform on Stop. For example stop the recording after 60 seconds.
- 16. Click Finish.

#### How to send an email using User Defined Events

In order to be able to send an e-mail when AXIS Perimeter Defender triggers a specific User Defined Events, it is necessary to first define an smtp server and then a notification profile:

- 1. Go to Tools > Options.
- 2. Select the Mail server tab and enter the corresponding information.

| options |                 |              |                |         |          |               |               | 2        |
|---------|-----------------|--------------|----------------|---------|----------|---------------|---------------|----------|
| ieneral | Server Logs     | Mail Server  | AVI Generation | Network | Bookmark | User Settings | Evidence Lock | Access < |
| Mail se | rver settings - |              |                |         |          |               |               |          |
| Sender  | re-mail addres  | is:          |                |         |          |               |               |          |
| Outgoi  | ng mail server  | address (SMT | P):            |         |          |               |               |          |
|         |                 |              |                |         |          |               |               |          |
| Ser.    | ver requires la | ain          |                |         |          |               |               |          |
| User n  | ame:            | ann)         |                |         |          |               |               |          |
|         |                 |              |                |         |          |               |               |          |
| Passw   | ord:            |              |                |         |          |               |               |          |
|         |                 |              |                |         |          |               |               |          |
|         |                 |              |                |         |          |               |               |          |
|         |                 |              |                |         |          |               |               |          |
|         |                 |              |                |         |          |               |               |          |
|         |                 |              |                |         |          |               |               |          |
|         | 1.1             |              |                |         |          | OK            |               |          |
| ŀ       | help            |              |                |         | L        | UK            | Car           | ncel     |

- 3. You have to provide a sender e-mail, the IP address or hostname of the SMTP server and, if it requires authentication, the username and password.
- 4. Click OK.
- 5. Click Rules and Events.
- 6. Click Notification Profiles.
- 7. Right-click Notification Profiles and then select Add Notification Profile.
- 8. Type a name for the new notification profile and an optional description, then click Next.
- 9. Customize the notification email and then click Finish.

## XProtect Corporate or Expert

Now you can define a rule that sends a notification using this profile. See *How to start image recording using User Defined Events on page 32.* As action to trigger, select **Send notification to <profile>** and select the email notification profile defined in this section.

#### How to trigger an alarm from an Analytics Event

Analytics Events can be used to trigger an alarm in the XProtect system. However, to be able to choose an Analytics Event as a trigger for an alarm, the Analytics Event must be defined in the Management Client. If the event is not defined, it will still be triggered if the option is selected. The Event Server and the Smart Client receive the event, but it is not possible to use it to trigger a further alarm.

- 1. Expand Rules and Events.
- 2. Click Analytics Events.
- 3. In the Analytic Events pane, right-click Analytics Events and click Add New....

| Milestone XProtect Management Client 201   | 16                                      |                                       |            |
|--------------------------------------------|-----------------------------------------|---------------------------------------|------------|
| File Edit View Action Tools Help           |                                         |                                       |            |
| 🗏 🦻 🕜 🗢 🛱                                  |                                         |                                       |            |
| Site Navigation                            | Analytics Events                        | Properties                            |            |
| NEWMOBY - (10.0a)                          | 🖃 🤻 Analytics Events                    | Name                                  |            |
| 🕀 🛄 Basics                                 | AXIS Perimeter Defender Intrusion START | AVIS Dedeedee between START           |            |
| 🕀 🌇 Remote Connect Services                | AXIS Perimeter Defender Intrusion STOP  | Axis Ferneter Detender Industri START |            |
| 🖲 🔲 Servers                                |                                         |                                       | Test Event |
| 🗄 🌠 Devices                                |                                         | Developing                            |            |
| Ulient                                     |                                         | Description.                          |            |
| E Rules and Events                         |                                         |                                       |            |
| Time Profiles                              |                                         |                                       |            |
| Notification Profiler                      |                                         |                                       |            |
| Vser-defined Events                        |                                         |                                       |            |
| Analytics Events                           |                                         |                                       |            |
| Generic Events                             |                                         |                                       |            |
| 🗄 🧐 Security                               |                                         |                                       |            |
| 🗄 🔕 System Dashboard                       |                                         |                                       |            |
| 🔅 📳 Server Logs                            |                                         |                                       |            |
| - Mecess Control                           |                                         |                                       |            |
| III 🕄 Transact                             |                                         |                                       |            |
| 🗉 🌏 Alarms                                 |                                         |                                       |            |
| MIP Plug-ins                               |                                         |                                       |            |
| AUS Communications                         |                                         |                                       |            |
| Perimeter Detender                         |                                         |                                       |            |
|                                            |                                         |                                       |            |
|                                            |                                         |                                       |            |
|                                            |                                         |                                       |            |
|                                            |                                         |                                       |            |
|                                            |                                         |                                       |            |
|                                            |                                         |                                       |            |
|                                            |                                         |                                       |            |
|                                            |                                         |                                       |            |
|                                            |                                         |                                       |            |
|                                            |                                         |                                       |            |
|                                            |                                         |                                       |            |
|                                            |                                         |                                       |            |
|                                            |                                         |                                       |            |
|                                            |                                         |                                       |            |
|                                            |                                         |                                       |            |
| ite Navigation Enderated Site Hierarchy    |                                         |                                       |            |
| Site Navigation   Federated Site Hierarchy |                                         |                                       |            |

4. Type a name with the following syntax: "AXIS Perimeter Defender ALERT\_TYPE START\_STOP", where ALERT\_TYPE is one of the following values: "Intrusion", "Loitering", "ZoneCrossing", "Conditional" and START\_STOP is one of the following values: "START" or "STOP".

For example, if you want to trigger a rule when the Analytics Event associated with the start of an intrusion is received, name the Analytics Event "AXIS Perimeter Defender Intrusion START".

- 5. Optionally add a description to the Analytics Event.
- 6. Save the configuration.

Now the Analytics Event can be used to trigger an Alarm. You need to specify exactly which camera must generate the Analytics Event for the corresponding Alarm to be triggered, thus allowing to trigger different Alarms for different cameras.

| Milestone XProtect Management Clier                                                                                                    | nt 2016                      |                            |                                         |        |
|----------------------------------------------------------------------------------------------------|------------------------------|----------------------------|-----------------------------------------|--------|
| File Edit View Action Tools Help                                                                                                    |                              |                            |                                         |        |
| <b>□ 9 0 • 8</b>                                                                                                    |                              |                            |                                         |        |
| Site Navigation                                                                                                    | Alarm Definitions            | Properties                 |                                         | 6      |
| - D NEWMOBY - (10.0a)                                                                                                    | E 🛃 Alarm Definitions        | Alarm definition           |                                         |        |
| Generation      Generation      Generatio | - & Alarm on Video Analytics | Enable:                    |                                         |        |
| 🖲 🔟 Servers                                                                                                    |                              | Name:                      | Alarm on Video Analytics Event          |        |
| We Devices      Gient                                                                                                    |                              | Instructions:              | None                                    | A      |
| Rules and Events                                                                                                    |                              |                            |                                         | -      |
| Rules                                                                                                    |                              | Timer                      |                                         |        |
| Notification Profiles                                                                                                    |                              | Trigger                    | Analytics Events                        |        |
| User-defined Events                                                                                                    |                              | nggeing even.              | Analysics Events                        | •      |
| Generic Events                                                                                                    |                              |                            | AXIS Perimeter Detender Intrusion START | •      |
| B Content Events                                                                                                    |                              | Sources:                   |                                         | Select |
| System Dashboard     Server Loss                                                                                                    |                              | Activation period          |                                         |        |
| Access Control                                                                                                    |                              | Time profile:              | Always                                  | •      |
| III E Transact                                                                                                    |                              | Event based:               | Start:                                  | Select |
| Alarm Definitions                                                                                                    |                              |                            | Stop:                                   | Select |
| Alarm Data Settings<br>Sound Settings                                                                                                    |                              | Operator action required   |                                         |        |
| 🕀 🏘 MIP Plug-ins                                                                                                    |                              | Time limit:                | 1 minute                                | •      |
| AXIS Communications                                                                                                    |                              | Events triggered:          |                                         | Select |
|                                                                                                    |                              | Other                      |                                         |        |
|                                                                                                    |                              | Related cameras:           | Unknown Item                            | Select |
|                                                                                                    |                              | Related map:               |                                         | •      |
|                                                                                                    |                              | Initial alarm owner:       |                                         | •      |
|                                                                                                    |                              | Initial alarm priority:    | High                                    | •      |
|                                                                                                    |                              | Initial alarm category:    |                                         | •      |
|                                                                                                    |                              | Events triggered by alarm: |                                         | Select |
|                                                                                                    |                              | Auto-close alarm:          |                                         |        |
|                                                                                                    |                              |                            |                                         |        |
| Site Navigation Federated Site Hierarchy                                                                                                    | <                            |                            |                                         |        |
| 5                                                                                                    |                              |                            |                                         |        |

For further details on how to define an Alarm, see the Milestone documentation.

### How to use the Smart Client

This section describes how to receive and use the metadata, the alarms, the user defined events and the bookmarks in the Smart Client. For a more detailed description of the Smart Client, see the Milestone documentation.

#### About alarms

To view all alarms, go to Alarm Manager.

## **XProtect Corporate or Expert**

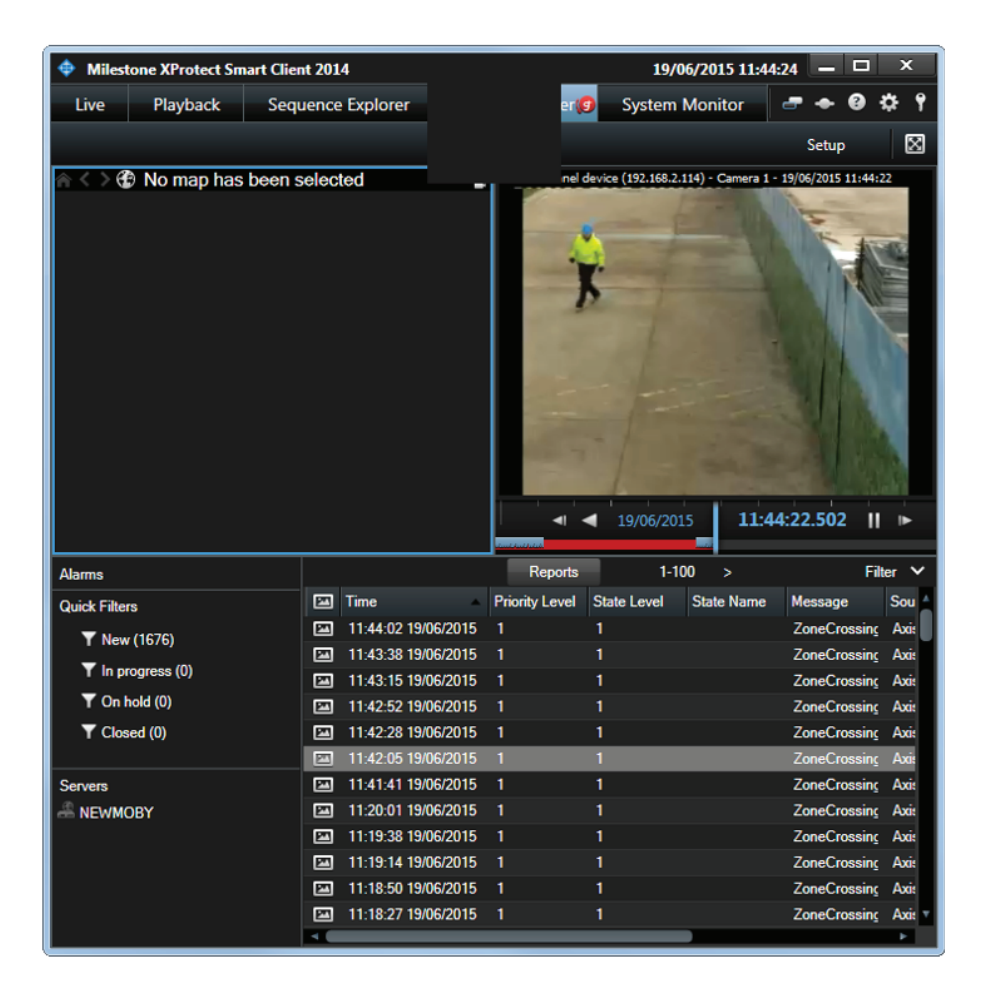

To view the corresponding video sequence in the video player, click one of the alarm in the list.

Alarms can also be shown in a tile of the Live tab, by commuting to the Setup mode and dragging the Alarm list item into a free tile.

### **XProtect Corporate or Expert**

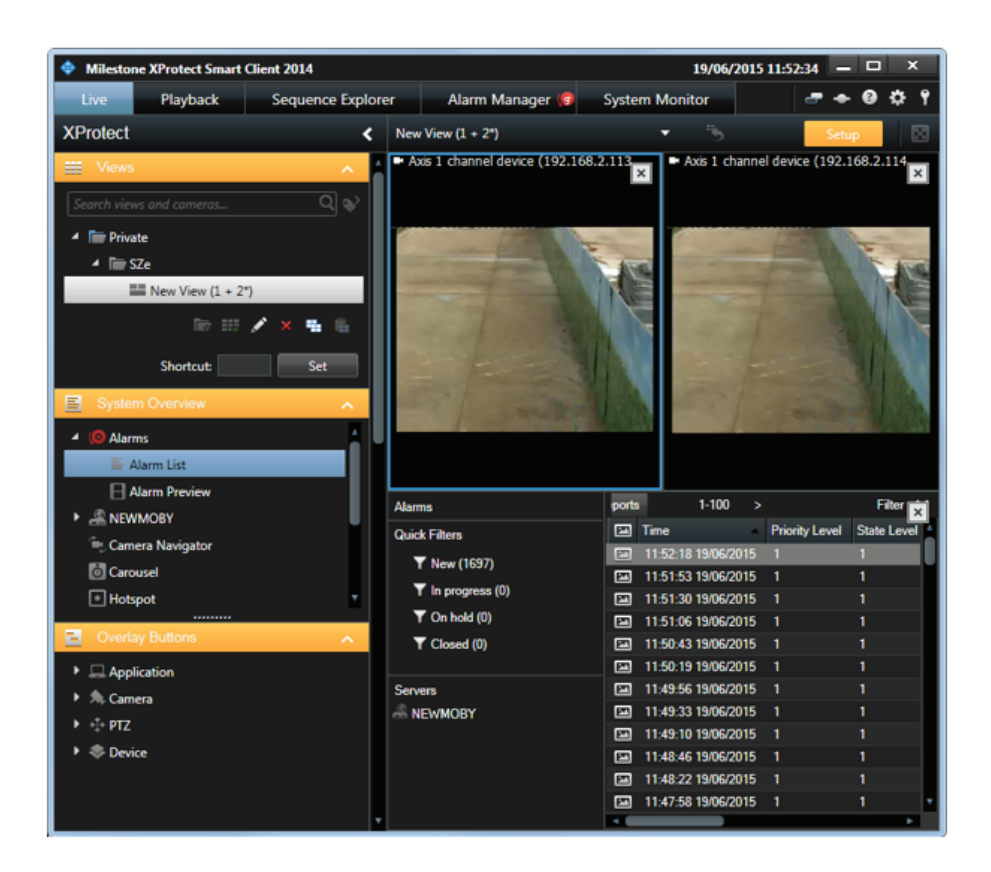

If you are not interested in alarm reception in the Smart Client, you can deactivate the automatic triggering of alarms by the AXIS Perimeter Defender Metadata Bridge by using the Configuration Tool. See *Software installation on the host running the XProtect Recording Server on page 8*.

#### How to receive and monitor user-defined events

Once the necessary user-defined events have been set up, they can be received and monitored in the Smart Client.

- 1. Open the Setup mode.
- 2. Drag the Alarm List in a free tile.
- 3. Select the Alarm List tile.
- 4. In Properties, change the Alarm value of the combo box to Event:

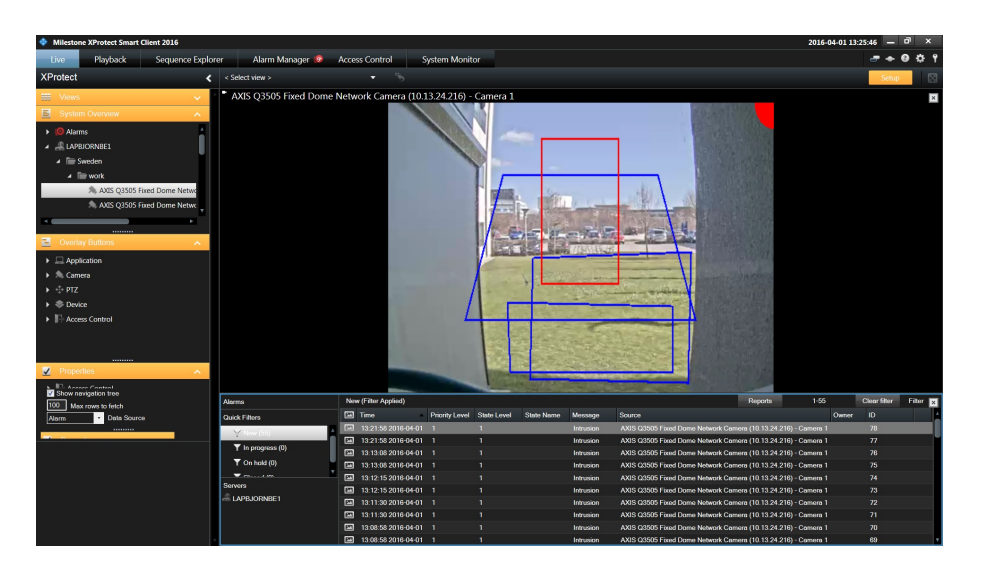

5. The events triggered by AXIS Perimeter Defender show up in the corresponding tile when you commute back from the **Setup** mode.

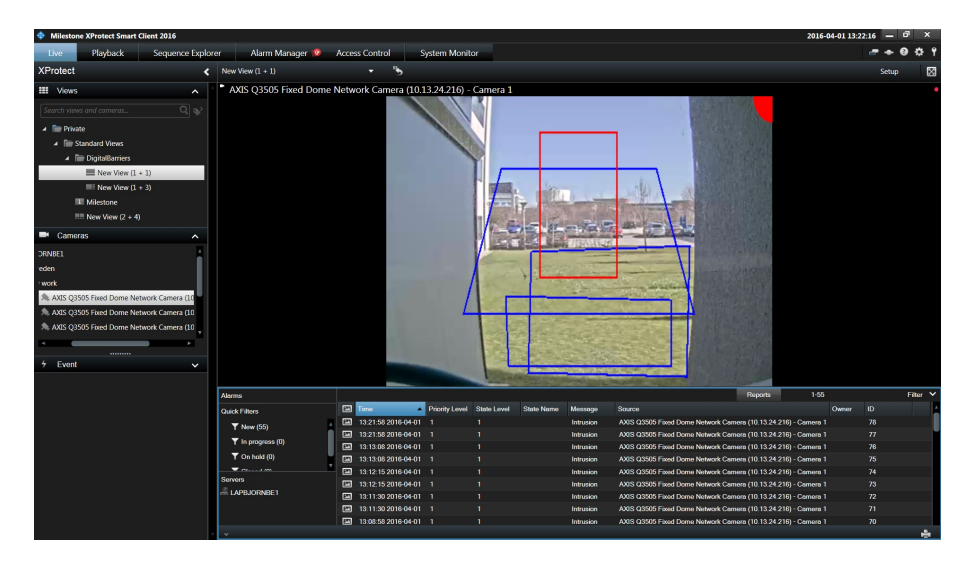

6. You can also switch from alarms to user-defined events in the Alarm Manager tab, by following the same procedure.

#### About bookmarks

If the option is activated, bookmarks are automatically inserted in the corresponding video stream when AXIS Perimeter Defender triggers an alarm. They can be retrieved in the Smart Client, for example in the **Playback** tab.

## **XProtect Corporate or Expert**

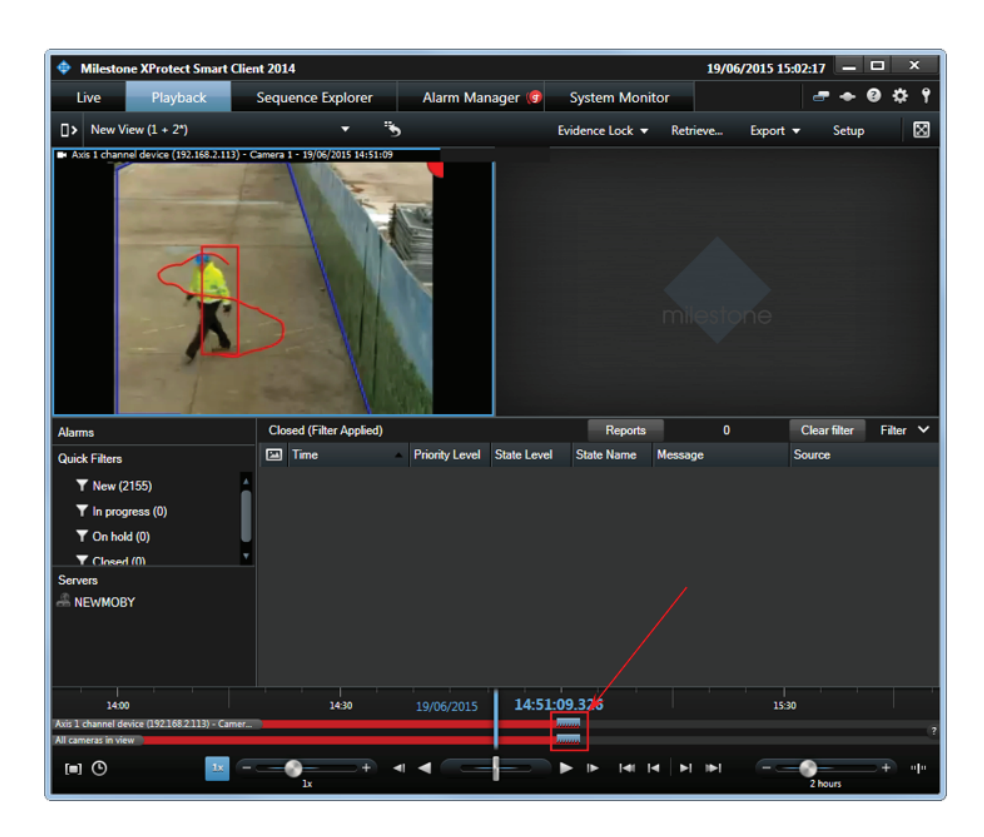

The Smart Client shows the bookmarks as grey ticks on the timeline.

Bookmarks can also be used to search for sequences in the Sequence Explorer tab.

## **XProtect Corporate or Expert**

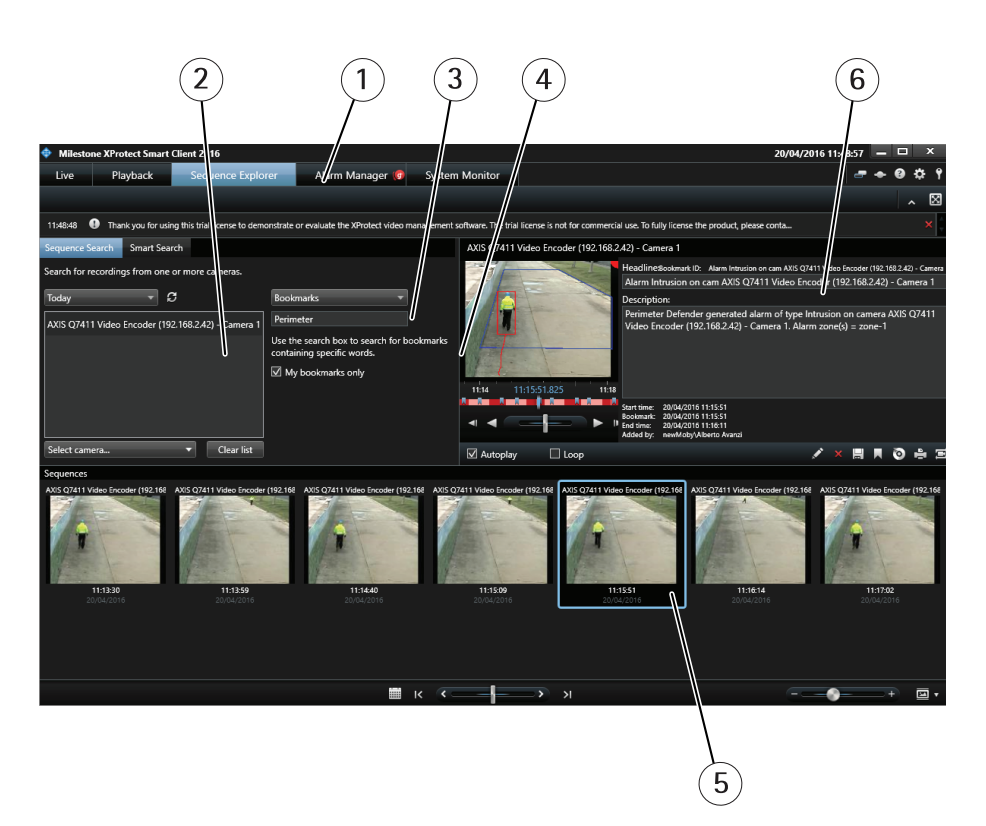

- 1 Sequence explorer tab
- 2 Cameras
- 3 Combo box
- 4 Search for string
- 5 Bookedmarked sequence
- 6 Bookmark details
- 1. Open the Sequence Explorer tab.
- 2. Select the camera(s) of interest.
- 3. Select **bookmarks** in the combo box.
- 4. Enter the string to search for in the bookmarks name, for example "AXIS Perimeter Defender".
- 5. The corresponding bookmarked sequences are shown in the lower pane.
- 6. The bookmark details are shown in the right pane, and the corresponding sequence with the metadata overlay is shown in the video player.

#### Metadata display

The Smart Client automatically shows the metadata on top of the corresponding video stream, both in live and in playback mode, in every video player in the Smart Client.

### **XProtect Corporate or Expert**

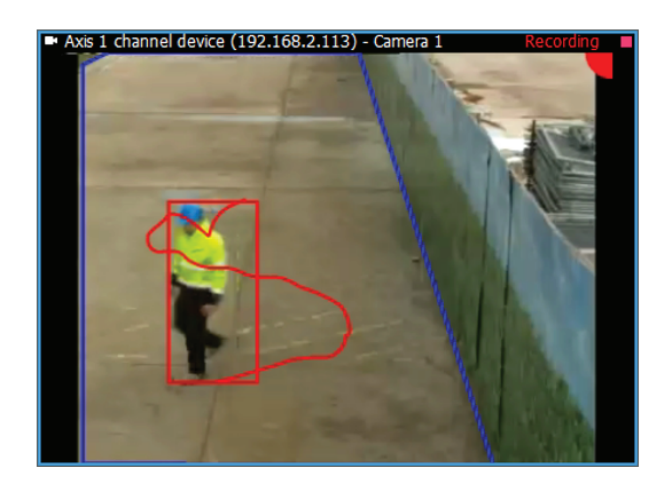

What a typical metadata looks like. In this screenshot the intrusion zone is shown.

- 1. The upper right corner of the image contains a colored spot, the color shows the alarm status:
  - Red, if AXIS Perimeter Defender is running and an alarm is triggering for the camera (in the screenshot example, an intrusion alarm is generated by AXIS Perimeter Defender)
  - Green, if AXIS Perimeter Defender is running and no alarm is triggered for the camera (for example, for an intrusion scenario, if the person is walking outside the intrusion zone)
  - Gray during a short period (30–60 seconds) after AXIS Perimeter Defender has been started. During this phase AXIS Perimeter Defender is initializing and cannot generate alarms
- 2. A rectangle surrounds the persons and/or vehicles detected in the scene. The color of the bounding box is red for persons and blue for vehicles
- 3. The zones on ground relatives to the scenario(s) defined on the camera are shown in blue. In the previous screenshot (the one inside Security Desk) one camera shows an intrusion zone and the other the two zones of a Zone-crossing scenario
- 4. The approximate actor trajectory is shown in red (for a person) or blue (for a vehicle)

The same overlay is also automatically shown when the corresponding recorded video sequence is played back.

## **XProtect Enterprise/Professional/Express**

## XProtect Enterprise/Professional/Express

### Configuration

Through the MIP Plugins for AXIS Perimeter Defender running in the XProtect Management Client it is possible to configure different aspects of the system:

- You can scan the list of cameras defined within XProtect and automatically select those where AXIS Perimeter Defender is installed. See Add Axis devices running AXIS Perimeter Defender to XProtect on page 10.
- The plugin allows the user to deactivate the automatic generation of XProtect Alarms when an AXIS Perimeter Defender triggers an alarm (the alarm generation is activated by default)
- The plugin allows the user to deactivate the automatic generation of XProtect Analytics Events when an AXIS Perimeter Defender triggers an alarm (the Analytics Events is activated by default).

#### Alarms and Analytics events configuration through the Management Client Plugin

#### Important

Before configuring the software, both the MIP Plugin for the Management Client and the AXIS Perimeter Defender Metadata Bridge must be installed. In addition, the Metadata Bridge must also be configured to be able to access the XProtect System.

- 1. Open the Management client, and add to the XProtect system all the cameras you need. You need to add both the Axis devices running AXIS Perimeter Defender and the video devices whose video stream is analyzed by AXIS Perimeter Defender
- 2. Go to MIP Plugins > AXIS Communications > Perimeter Defender.
- 3. Click the Alarm & Metadata configuration tab.
- 4. If you want to automatically trigger an XProtect alarm when AXIS Perimeter Defender generates one, select Automatically trigger alarms on Perimeter Defender alarm reception.
- 5. If you want to automatically trigger an XProtect Video Analytics Event when AXIS Perimeter Defender generates an alarm, select Automatically trigger analytics events.
- 6. In most of the cases, you don't need to manually specify the destination IP address and listening port for alarms (i.e., the port that the AXIS Perimeter Defender Alarm & Metadata Bridge uses to listen for incoming alarms from AXIS Perimeter Defender and its IP address as used by the AXIS Perimeter Defender instances to send alarms). In some special cases, for example when there is a NAT or port forwarding between the AXIS Perimeter Defender devices and the host where the Alarm Metadata bridge runs, you might want to set them manually. In this case enter the Metadata source mac adress and Metadata source listening port that the AXIS Perimeter Defender devices should use to send their alarms to the Alarm & Metadata.
- 7. Configuration Reset drops the current configuration and restarts with a new configuration from scratch.
- 8. Save the changes by clicking the button.

XProtect Enterprise/Professional/Express

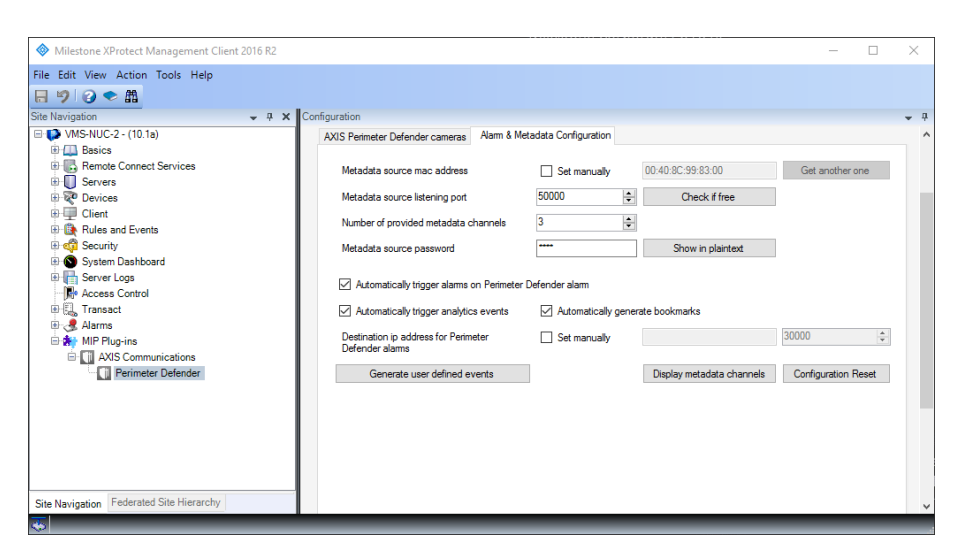

- 1 Site navigation
- 2 Metadata configuration tab
- 3 Metadata parameters
- 4 Camera list
- 9. When saving a new configuration, the AXIS Perimeter Defender Alarm & Metadata Bridge is automatically restarted.

#### How to use Analytics Events to trigger alarms

Analytics Events can be used to trigger an alarm in the XProtect system. To be able to choose an Analytics Event as a trigger for an alarm, the Analytics Event must be defined in the Management Client. If not defined, the Analytics Event will still be triggered if the option is selected, and as such, the Event Server and the Smart Client will receive them, but it will not possible to use it to trigger a further alarm.

To define an Analytics Event, do the following:

- 1. Click Events and Outputs in the left pane and then right-click Analytics Events.
- 2. Click Create New.

| Milestone XProtect Enterprise 2016 R2 Manageme                                                                                                    | nt Application                                                                                                    | _               |            | 2 |
|----------------------------------------------------------------------------------------------------|----------------------------------------------------------------------------------------------------|-----------------|------------|---|
| ile Services Wizards Options Help                                                                                                    |                                                                                                    |                 |            |   |
| 🖶 🙂 🐂 📓 🧶 🚱                                                                                                    |                                                                                                    |                 |            |   |
| Getting started     Getting started     Getting started     Advanced Configuration     Generation     Hardware Devices     Hardware Device 1     Benerative Hardware Device 2 | 11.44.32 AM      Thank you for using this trial license to demonstrate or evaluate the XProtect video management software. The trial integration is the trial of the trial integration of the trial integration of the trial | al license is r | not for co |   |
| Hardware Device 3     Hardware Device 4     Hardware Device 5     Hardware Device 5                                                                                           | Analytics Events:                                                                                                    |                 |            |   |
| Hardware Device 7     Gameras and Storage Information     Microphones     Events and Output                                                                                   | Name                                                                                                    |                 |            |   |
| Analytics Events     Greate New     Hardware Output     Hardware Output     Manual Events                                                                                     |                                                                                                    |                 |            |   |
| Generic Events     Gutput Control on Event     Government     Scheduling and Archiving                                                                                        |                                                                                                    |                 |            |   |

- 3. Enter a name for the Analytics Event with the following syntax: "AXIS Perimeter Defender <ALERT\_TYPE> <START\_STOP>", where <ALERT\_TYPE> is one of the following values: "Intrusion", "Loitering", "ZoneCrossing", "Conditional" and <START\_STOP> is one of the following values: "START" or "STOP". For example, if you want to trigger a rule when the Analytics Event associated with the start of an intrusion is received, name the Analytics Event "AXIS Perimeter Defender Intrusion START"
- 4. Optionally add a description to the Analytics Event.

### **XProtect Enterprise/Professional/Express**

5. Save the configuration.

Now the Analytics Event can be used to trigger an Alarm. You can specify exactly which camera must generate the Analytics Event for the corresponding alarm to be triggered, thus allowing to trigger different alarms for different cameras.

| Jarm Definition |                          |                            |                |        | × |
|-----------------|--------------------------|----------------------------|----------------|--------|---|
|                 |                          |                            |                | _      |   |
|                 |                          |                            |                |        |   |
|                 |                          |                            |                |        | _ |
| larm Definition | Alam definition          |                            |                |        |   |
|                 | Enable:                  | $\checkmark$               |                |        |   |
|                 | Name:                    | Alarm on Video Analytics   |                |        |   |
|                 | Instructions:            | None                       |                | ~      |   |
|                 |                          |                            |                |        |   |
|                 |                          |                            |                | · _    |   |
|                 | Trigger                  |                            |                |        |   |
|                 | Triggering event:        | Analytics Events           |                | $\sim$ |   |
|                 |                          | AXIS Perimeter Defender In | ntrusion START | $\sim$ |   |
|                 | Sources:                 | IP250                      | Select.        |        |   |
|                 | Activation period        |                            |                |        |   |
|                 | Time profile:            | Always                     |                | $\sim$ |   |
|                 | O Event based:           | Start:                     | Select         |        |   |
|                 |                          | Stop:                      | Select         |        |   |
|                 | Operator action required |                            |                |        |   |
|                 | Time limit:              | 1 minute                   |                | ~      |   |

For further details on how to define an alarm, see the Milestone documentation.

#### How to use Manual Global Events to trigger further actions

It is possible to define Manual Global Events that are associated to specific cameras, AXIS Perimeter Defender scenarios, and scenario types (start/stop). The advantage of Manual Events is that they in turn can trigger specific actions like send emails, send text messages, or trigger hardware outputs.

The AXIS Perimeter Defender Alarm & Metadata Bridge automatically looks for defined Manual Global Events that respect a certain format and if it finds them, it triggers automatically those satisfying the alarm conditions. It is for example possible to define:

- a Manual Event that is triggered on every alarm START from any camera
- a Manual Event that is triggered on every alarm START of a specific camera
- a Manual Event that is triggered on a specific scenario of a specific camera
- any combination of the previous three

Every Manual Global Event that is supposed to be triggered on an AXIS Perimeter Defender alarm must have a name that respects a specific format: "AXIS Perimeter Defender <ScenarioName> <ScenarioName> <ScenarioType> on camera <CameraName>" where:

- <ScenarioName> is the name of the scenario as defined in the AXIS Perimeter Defender user manual. Usually it looks like "Intrusion-1", but can be customized at configuration phase through the AXIS Perimeter Defender Setup. If you want the Manual Global Event to be triggered by any scenario, use "ALL" as <ScenarioName>
- <ScenarioType> is either "START", "STOP" or "ALL". Use "ALL" if you want the Manual Global Event to be triggered for both START and STOP alarms
- <CameraName> is the name of the camera as defined in XProtect. When AXIS Perimeter Defender triggers an alarm, it does so by analyzing images from a device that must also be present in XProtect. For AXIS Perimeter Defender, this is the device where AXIS Perimeter Defender is installed. <CameraName> is the name of the associated XProtect Camera. Use "ALL" if the Manual Global Event must be triggered by AXIS Perimeter Defender alarms associated to any XProtect camera. If you want to use an XProtect Camera Name as <CameraName>, replace any space of the XProtect

### XProtect Enterprise/Professional/Express

#### NOTICE

Camera Name with the underscore ('\_') character in the Manual Global Event name. For example, if the camera is named "Right Entrance Camera", use "Right\_Entrance\_Camera" as <CameraName>. Alternatively, rename the XProtect Camera Name to remove any space.

#### NOTICE

The three parameters <ScenarioName>, <ScenarioType>, <CameraName> are all case insensitive, so lowercase and uppercase letters are considered the same.

Here are some examples of Manual Global Events and by which AXIS Perimeter Defender alarms they will be triggered:

- "AXIS Perimeter Defender Intrusion-1 START on camera ALL": will be triggered by any AXIS Perimeter Defender alarms START related to a scenario called "Intrusion-1" from any camera
- "AXIS Perimeter Defender ALL ALL on camera IP250": will be triggered by any AXIS Perimeter Defender alarm START or STOP related to any scenario from the XProtect Camera "IP250"
- "AXIS Perimeter Defender ALL START on camera ALL": will be triggered by any AXIS Perimeter Defender alarm START related to any scenario from any camera
- "AXIS Perimeter Defender ZoneCrossing-1 STOP on camera IP250": will be triggered by any AXIS Perimeter Defender alarms STOP related to the scenario "ZoneCrossing-1" from XProtect camera "IP250"

To define a new Manual Global Event, do the following:

- 1. Expand Events and Outputs.
- 2. Expand entry Manual Events.
- 3. Right-click Global.
- 4. Click Properties.

| e Services Wizards Options Help                                                                                                    |                       |                                           |                           |                              |                |                               |          |
|----------------------------------------------------------------------------------------------------|-----------------------|-------------------------------------------|---------------------------|------------------------------|----------------|-------------------------------|----------|
| 🔚 🧐 🕅 🚮 🧭 🚱                                                                                                    | 200.20 PM             | /                                         | ation Country about       |                              |                | Diago                         | -        |
| Getting started                                                                                                    | 3.03.30 PM            | rou have made changes to the conligu      | auon. Save the chang      | es to apply them to the syst | em. 3          | Discal                        |          |
|                                                                                                    | 11:44:32 AM           | Thank you for using this trial license to | demonstrate or evaluation | ate the XProtect video mana  | agement softwa | are. The trial license is not | t for co |
| Hardware Device 1     Hardware Device 2     Hardware Device 3     Hardware Device 3     Hardware Device 4                                                                                                    | milestone             |                                           |                           |                              |                |                               |          |
| Hardware Device 5     Hardware Device 6     Hardware Device 7                                                                                                    | Manual E              | vents Summary:                            |                           |                              |                |                               |          |
| Cameras and Storage Information                                                                                                    | Event Name            |                                           | Availability              | Timer Events Defined         | Send E-mail    | Attach Image From             | Send     |
| Events and Output                                                                                                    | AXIS Perimeter Defend | er Intrusion-1 START on camera IP250      | Global                    | 0                            |                | N/A                           |          |
| Analytics Events                                                                                                    | AXIS Perimeter Defend | ler All All on camera IP250               | Global                    | 0                            |                | N/A                           |          |
| DB SafeZone(-edge) Intrusi                                                                                                    | AXIS Perimeter Defend | er All START on camera ALL                | Global                    | 0                            |                | N/A                           | i i      |
| Manual Events     Solution of the second second secon |                       |                                           |                           |                              |                |                               |          |

## XProtect Enterprise/Professional/Express

| Manual Event Properties                                                                                                    |                                                                                            | - 0  |
|----------------------------------------------------------------------------------------------------|--------------------------------------------------------------------------------------------|------|
| Global     KATS Perimeter Defender ALL ALL on camera IP250     KATS Perimeter Defender ALL STATT on camera IP250     KATS Perimeter Defender Infrastor 3 STATT on camera IP250 | Event configuration<br>Event name: AXIS Perimeter Defender Intrusion-1 START on camera IF  | 2250 |
|                                                                                                    | Notifications Send e-mail if this event occurs Attach inage from camera Set data from: N/A |      |

- 5. Select Global.
- 6. Click Add.
- 7. Enter the Even Name.
- 8. Optionally select Send e-mail if this event occurs. See How to use Manual Global Events to send an email on page 49.
- 9. Optionally select Send SMS if this event occurs. See How to use Manual Global Events to send an email on page 49.
- 10. Click OK.

Now you can use the Manual Global Event to trigger a Hardware Output.

| Surveillance Server  Surveillance Server  Advanced Configuration  Advanced Configuration  Advanced Con | Activate output on event  Venet  Vones  ACS Perimeter Defender Intrusion-1 START On camera IP250  AXS Perimeter Defender Intrusion-1 START On camera IP250  AXS Perimeter Defender AllSTART on camera ALL                                                                                                    |
|----------------------------------------------------------------------------------------------------|----------------------------------------------------------------------------------------------------|
| Hardware Devices     Hardware Devices     Hardware Device 1     How the second second se      | Activate oudput on event Event Output Output Okones Alones AXS Perimeter Defender Intrusion-1 START on camera IP250 AXS Perimeter Defender All START on camera ALL                                                                                                    |
| the studiuse Device 3     the studiuse Device 4     the studiuse Device 5     the studiuse Device 5     the studiuse 2     the studiuse 2         | Event Output<br>Okone> V Okone>  AXIS Perimeter Delender Intrusion-I START on camera IP250<br>AXIS Perimeter Delender All START on camera IP250<br>AXIS Perimeter Delender All START on camera ALL                                                                                                    |
| Hardware Device 4     Hordware Device 5     Hardware Device 5     Hardware Device 5     Hardware Device 7     Screase and Skorape Briomation     Analytics Events     Section 4 doubt     Section 4 doubt                                                                                                    | Chone> Chone> Ch |
| General and Starte Device 5     General and Starte Device 5     General and Starte Device 5     General and Starte Information     P Microphones     fersts and Stort     General and Starte     fersts and Stort     General Analytics Events     General Analytics Events     General Analytics     General Analytics     General Analy       | clanes<br>AXS Perimeter Defender All All on camera IP250<br>AXS Perimeter Defender All START on camera IP250<br>AXS Perimeter Defender All START on camera ALL                                                                                                    |
| Commerce and Storage Information     Commerce and Storage Information     Philosophones     Commerce and Odpub     Commerce Analytics Events     Commerce Analytics Events     Commerce Analytics Events     Commerce Analytics Events     Commerce Analytics Events     Commerce Analytics                                                                                                    |                                                                                                    |
|                                                                                                    |                                                                                                    |
| Control and Output     Control Control Control     Control Control     Control     Contro     Control     Control     Control     Con      |                                                                                                    |
| Analytics Events B SafeZone(-edge) Intrusi Of Hardware Input Events Of Hardware Output                                                                                                    |                                                                                                    |
|                                                                                                    |                                                                                                    |
| 😥 Hardware Output                                                                                                    |                                                                                                    |
|                                                                                                    |                                                                                                    |
| 🗃 🐪 Manual Events                                                                                                    |                                                                                                    |
| AVIS Barimeter Defender All                                                                                                    |                                                                                                    |
| All Perimeter Defender ALI                                                                                                    |                                                                                                    |
| AXIS Perimeter Defender Intr                                                                                                    |                                                                                                    |
|                                                                                                    |                                                                                                    |
| 2 Output Control on Event                                                                                                    |                                                                                                    |
| Matrix                                                                                                    |                                                                                                    |
| Logs                                                                                                    |                                                                                                    |
| Notifications                                                                                                    |                                                                                                    |
| Central                                                                                                    |                                                                                                    |
| Access Control                                                                                                    |                                                                                                    |
| Master/Slave                                                                                                    |                                                                                                    |
| ⊕ 🙀 Users                                                                                                    |                                                                                                    |
| 🤹 Services                                                                                                    |                                                                                                    |
| ⊕ U Servers                                                                                                    | Configure events -      Open     Configure Output                                                                                                    |
| Alarms                                                                                                    |                                                                                                    |

1. Go to Events and Outputs.

## **XProtect Enterprise/Professional/Express**

- 2. Right-click Output Control on Event, then click Properties.
- 3. Select the Manual Global Event of interest.
- 4. Select the Output Hardware you want to activate.
- 5. Click OK.

#### NOTICE

When you change the Manual Global Events names you must restart the AXIS Perimeter Defender Alarm & Metadata Bridge service for the changes to take effect.

#### How to use Manual Global Events to send an email

First you need to configure the email notifications.

- 1. Click Notifications.
- 2. Right-click Email and select Properties.

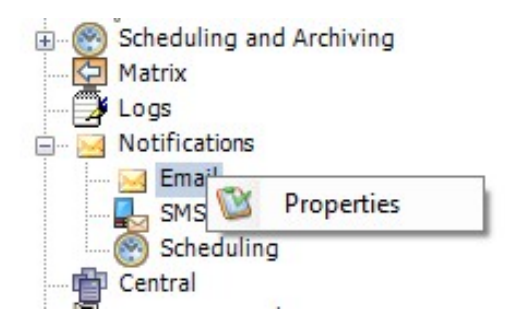

- 3. Select Message Setting.
- 4. Select Enable email.
- 5. Enter the recipient(s) field, the subject and the message.
- 6. If you want, select Attachment settings and configure the attachment.

#### Important

Do not select Embed images in email. If you do, the email will not be sent. Select Include images and set the image properties.

7. Select Server settings and configure the server parameters, then click OK.

# XProtect Enterprise/Professional/Express

| -mail Properties    |                                                                                            | >                                                          |  |  |  |  |  |  |
|---------------------|--------------------------------------------------------------------------------------------|------------------------------------------------------------|--|--|--|--|--|--|
|                     |                                                                                            |                                                            |  |  |  |  |  |  |
| Message Settings    | Email settings                                                                             |                                                            |  |  |  |  |  |  |
| Attachment Settings | Enable email                                                                               |                                                            |  |  |  |  |  |  |
| ierver Settings     | Recipient(s):                                                                              |                                                            |  |  |  |  |  |  |
|                     | alams@myServer.com                                                                         |                                                            |  |  |  |  |  |  |
|                     | To send an email to more than one reci                                                     | pient, insert a semicolon to separate the email addresses. |  |  |  |  |  |  |
|                     | Subject text:                                                                              |                                                            |  |  |  |  |  |  |
|                     | Alarm from XProtect                                                                        |                                                            |  |  |  |  |  |  |
|                     | Message text:                                                                              |                                                            |  |  |  |  |  |  |
|                     | <ul> <li>Click a link to include a variable in the<br/>Name of triggering event</li> </ul> | message text:<br><u>Trigger time</u>                       |  |  |  |  |  |  |
|                     | Camera name                                                                                | Error text                                                 |  |  |  |  |  |  |
|                     | Ignore similar messages for:                                                               | Use schedule profile:                                      |  |  |  |  |  |  |
|                     | 0 🚖 second(s)                                                                              | Always on 🗸 🗸                                              |  |  |  |  |  |  |
|                     | Specify when you want to send an ema                                                       | il by changing the schedule profile.                       |  |  |  |  |  |  |
|                     |                                                                                            | OK Cancel                                                  |  |  |  |  |  |  |

8. Save the XProtect configuration.

| Milestone XProtect Professional 20                                                                                                    | 16 R2 Mar | agement Application |                            | -                                                                                             | Ц          | ļ. |
|----------------------------------------------------------------------------------------------------|-----------|---------------------|----------------------------|-----------------------------------------------------------------------------------------------|------------|----|
| File Services Wizards Option                                                                                                    | s Help    |                     |                            |                                                                                               |            |    |
|                                                                                                    |           |                     |                            |                                                                                               |            |    |
| Getting started                                                                                                    | 1:49:08 P | M 🕕 Thank you fo    | or using this trial licens | se to demonstrate or evaluate the XProtect video management software. The trial license is no | t for com. | -  |
| Advanced Configuration                                                                                                    |           |                     |                            |                                                                                               |            |    |
|                                                                                                    |           |                     |                            |                                                                                               |            |    |
| Axis 2.49                                                                                                    | miles     | tope                |                            |                                                                                               |            |    |
| Camera 1                                                                                                    | 111103    |                     |                            |                                                                                               |            |    |
| Camera 2                                                                                                    |           |                     |                            |                                                                                               |            |    |
| Camera 4                                                                                                    | E-r       | mail Summany        |                            |                                                                                               |            |    |
| Camera 5                                                                                                    |           | nan Summary         |                            |                                                                                               |            |    |
| Camera 6                                                                                                    |           |                     |                            |                                                                                               |            | _  |
| 🧐 Camera 7                                                                                                    | Enabled   | Recipients          | Subject                    | Message                                                                                       |            |    |
| Camera 8                                                                                                    |           | alarms@myServer.com | Alarm from XProtect        | My alarm text                                                                                 | Te         | st |
| Cameras and Stora                                                                                                    |           |                     |                            |                                                                                               |            |    |
| Events and Output                                                                                                    |           |                     |                            |                                                                                               |            |    |
| Analytics Event:                                                                                                    |           |                     |                            |                                                                                               |            |    |
| do Hardware Input                                                                                                    |           |                     |                            |                                                                                               |            |    |
| Hardware Outpi                                                                                                    |           |                     |                            |                                                                                               |            |    |
| Clobal                                                                                                    |           |                     |                            |                                                                                               |            |    |
| Generic Events                                                                                                    |           |                     |                            |                                                                                               |            |    |
| Output Control                                                                                                    |           |                     |                            |                                                                                               |            |    |
| 🕀 🛞 Scheduling and Arcl                                                                                                    |           |                     |                            |                                                                                               |            |    |
| Matrix                                                                                                    |           |                     |                            |                                                                                               |            |    |
| - 🗳 Logs                                                                                                    |           |                     |                            |                                                                                               |            |    |
| 🖃 🖂 Notifications                                                                                                    |           |                     |                            |                                                                                               |            |    |
| 🖂 Email                                                                                                    |           |                     |                            |                                                                                               |            |    |
| SMS                                                                                                    |           |                     |                            |                                                                                               |            |    |
| Scheduling                                                                                                    |           |                     |                            |                                                                                               |            |    |
| Central                                                                                                    |           |                     |                            |                                                                                               |            |    |
| Server Assess                                                                                                    |           |                     |                            |                                                                                               |            |    |
| Master/Slave                                                                                                    |           |                     |                            |                                                                                               |            |    |
| Ilsers                                                                                                    |           |                     |                            |                                                                                               |            |    |
| Services                                                                                                    |           |                     |                            |                                                                                               |            |    |
| Servers                                                                                                    |           |                     |                            |                                                                                               |            |    |
| 🗄 🦉 Alarms                                                                                                    |           |                     |                            |                                                                                               |            |    |
| And a second second sec |           |                     |                            |                                                                                               |            |    |
| MIP Plug-ins                                                                                                    |           |                     |                            |                                                                                               |            |    |

9. To test the parameters, click Test.

#### **XProtect Enterprise/Professional/Express**

- 10. To activate the emails, go to How to use Manual Global Events to send an email on page 49.
- 11. If you want, you can attach email from a chosen camera. This only works if you've configured the Attachment part of the email notifications.
- 12. Click OK.
- 13. Save the XProtect configuration.

#### How to use the Smart Client

This section describes how to receive the alarms and the Manual Global events and use them in the Smart Client. For a more detailed description of the Smart Client, see the Milestone documentation.

#### About alarms

To view all alarms, go to Alarm Manager.

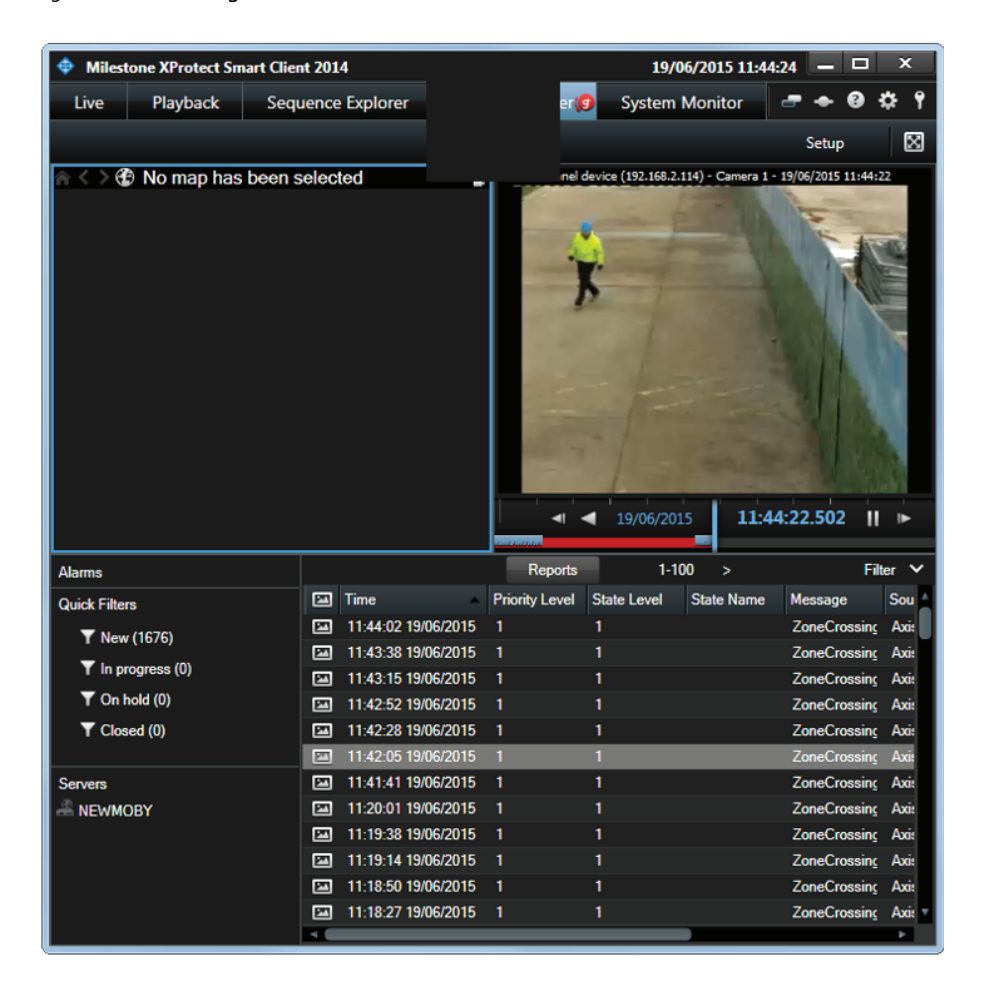

To view the corresponding video sequence in the video player, click one of the alarm in the list.

Alarms can also be shown in a tile of the Live tab, by commuting to the Setup mode and dragging the Alarm list item into a free tile.

## XProtect Enterprise/Professional/Express

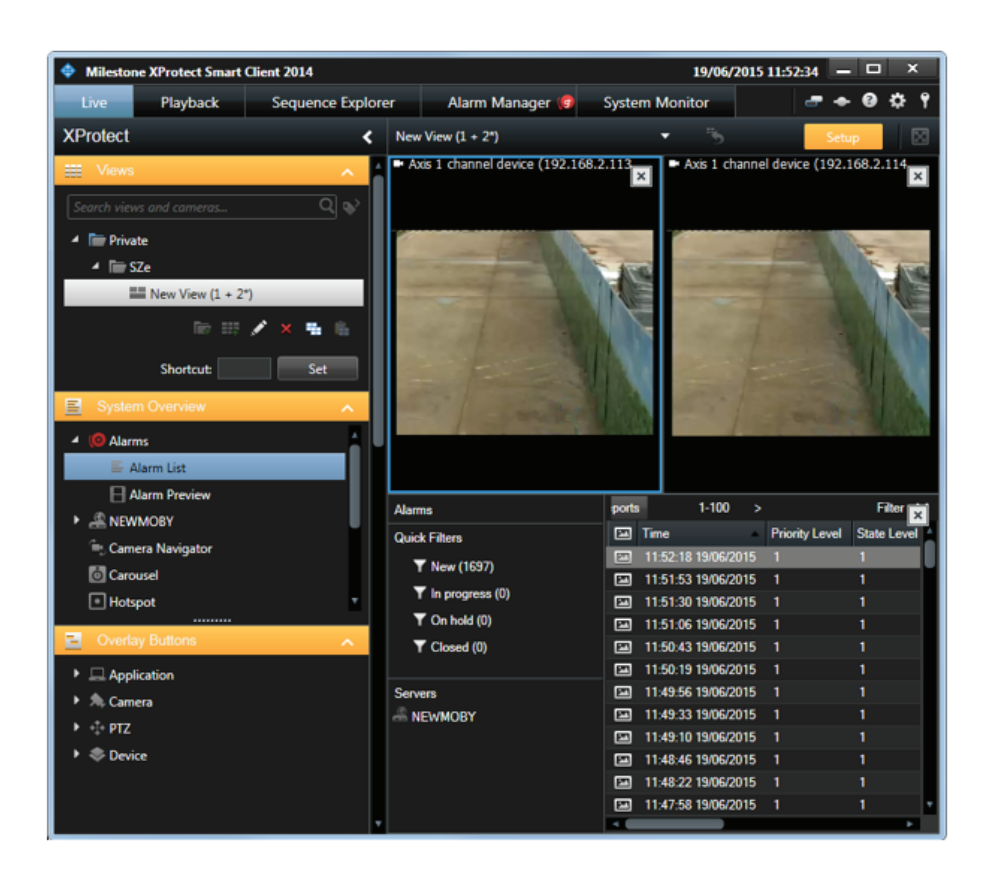

If you are not interested in alarm reception in the Smart Client, you can deactivate the automatic triggering of alarms by the AXIS Perimeter Defender Metadata Bridge by using the Configuration Tool. See *Software installation on the host running the XProtect Recording Server on page 8*.

#### Manual global events

Once the necessary Manual Global Events have been defined, they can be received and monitored in the Smart Client.

- 1. Commute in the Setup mode.
- 2. Drag the Alarm List to a free tile.
- 3. Select the Alarm List tile.
- 4. In the Properties section of the left panel, change the Alarm value of the combo box to Event.

XProtect Enterprise/Professional/Express

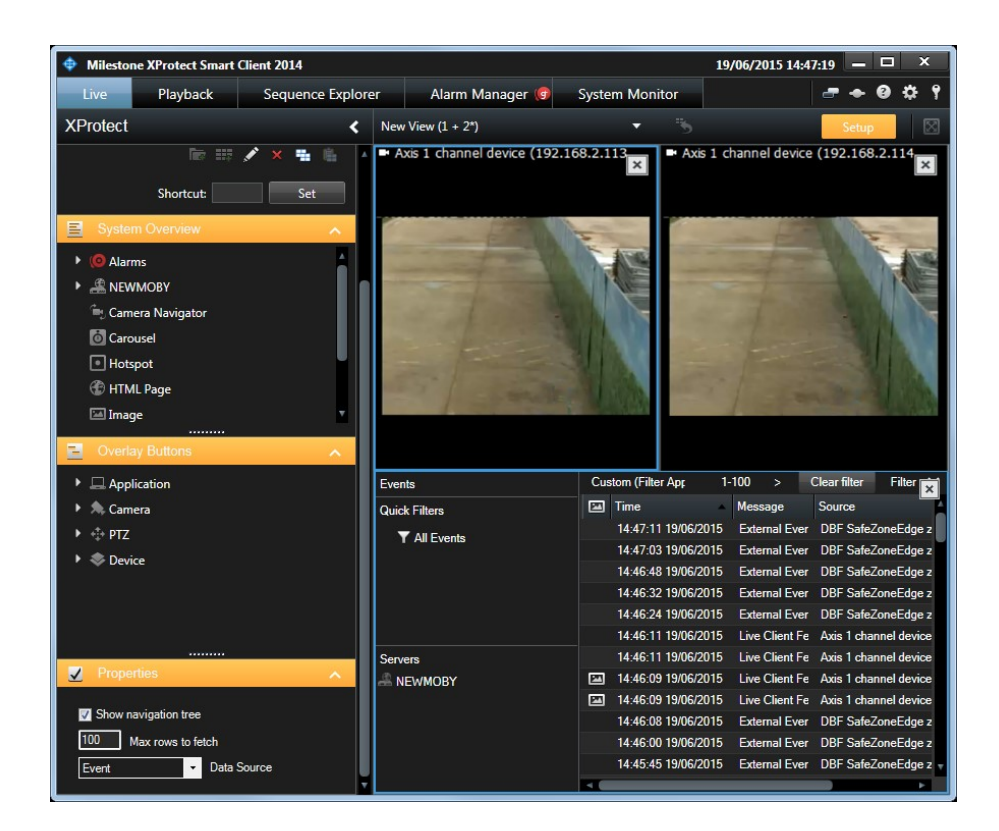

5. The events triggered by AXIS Perimeter Defender are shown in the corresponding tile when you commute back from the Setup mode.

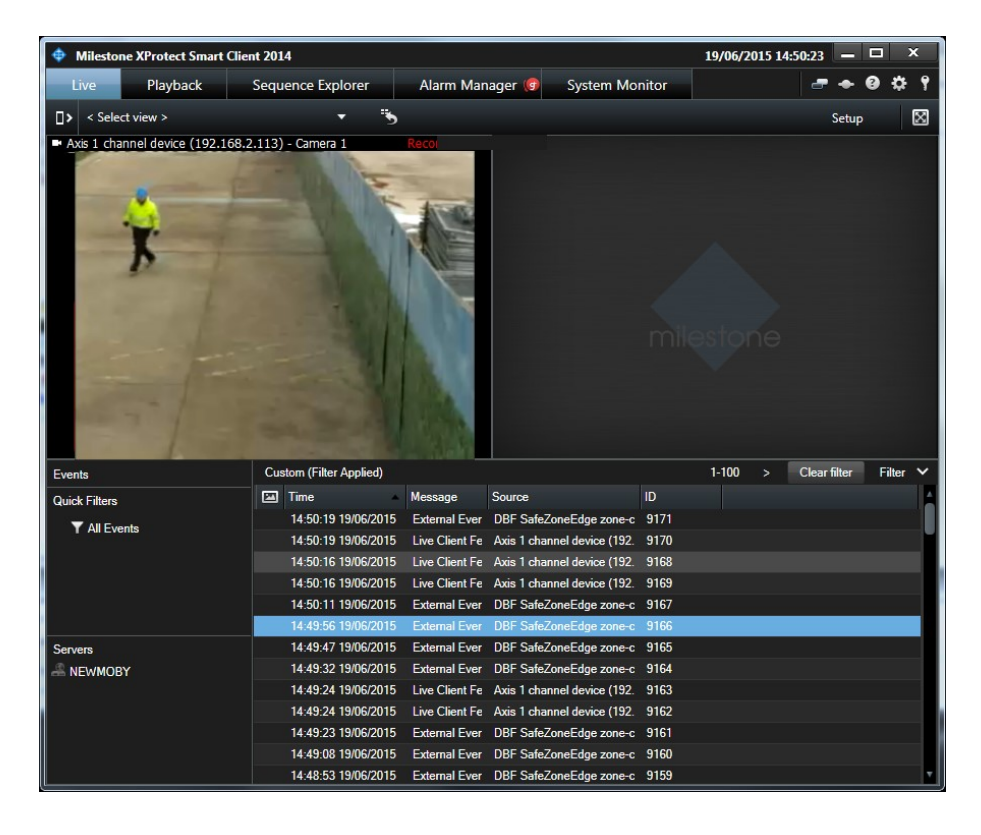

XProtect Enterprise/Professional/Express

6. In the Alarm Manager tab, you can also switch from Alarms to Manual Global Events by following the same procedure.

## Advanced configuration

#### **Network communications**

This section describes the network communications between the different logical modules composing a complete system.

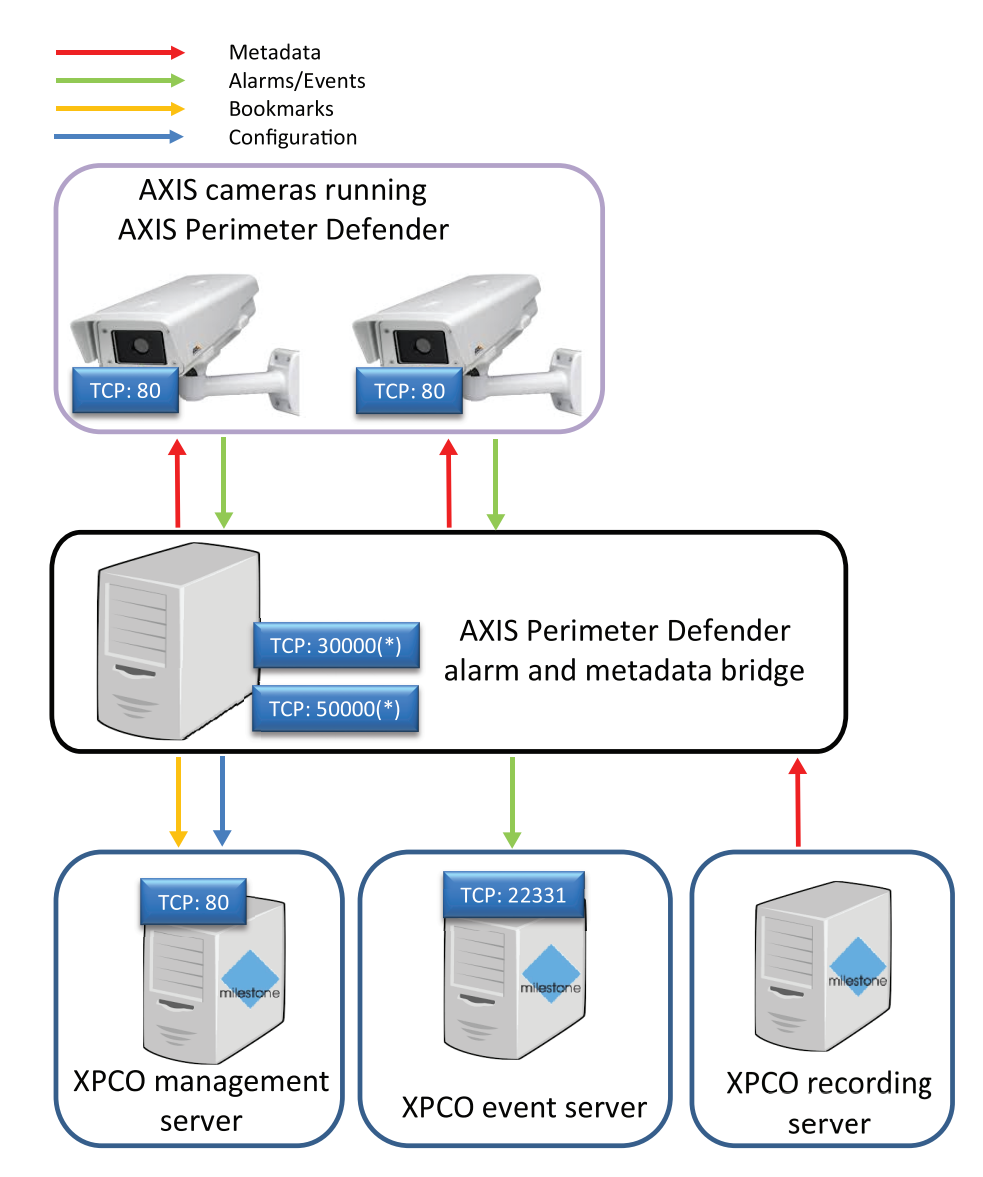

This image illustrates the architecture of a complete system from a network point of view.

- XPCO management server, event server and recording server are shown on different physical servers, but they can be installed on a single one.
- The AXIS Perimeter Defender alarm and metadata bridge is shown as a separate server, but can be installed on the XPCO host as well.
- The AXIS Perimeter Defender alarm and metadata bridge receives the alarms from AXIS Perimeter Defender on its TCP/IP listening port 30000. It then transmits the alarms to the XPCO Event Server on its port 22331.

- When an alarm finishes, a bookmark is sent to the XPCO Management Server, on its port 80.
- The AXIS Perimeter Defender alarm and metadata bridge connects to AXIS Perimeter Defender and retrieves the metadata stream. It then implements an MIP Driver listening on port 50000 where the XPCO Recording server connects to get the metadata of the different "channels" that the MIP Driver implements.
- The AXIS Perimeter Defender alarm and metadata bridge stores its configuration in the XPCO Management Server.

#### How to add new video sources to the system

When adding a new video source, you need to first configure the video source with the XProtect System. This step is covered by the Milestone XProtect User Guide. The next steps depend on the type of video source added and on the XProtect product.

#### How to configure an Axis device with AXIS Perimeter Defender

In the following instructions, the video source "AXIS Q7404 Video Encoder (192.168.2.121) – Camera 1" has recently been added to the system.

Once the new video source has been added, follow these steps:

- Configure the AXIS Perimeter Defender installed on the device and start the application.
- In the AXIS Perimeter Defender cameras tab, click Scan new cameras and, if the pre-selection steps is chosen, make sure that the new devices are selected.

| Video source prefiltering                                                                                                    |                                                                                                    |                                                                                                    | -  |      | ×  |
|----------------------------------------------------------------------------------------------------|----------------------------------------------------------------------------------------------------|----------------------------------------------------------------------------------------------------|----|------|----|
| Select the video sources to scan for AXIS Perimeter Defender                                                                                                    |                                                                                                    |                                                                                                    |    |      |    |
| NAME           □D-Link Corporation DCS*7513 (192168.2.51) - Camera 1           ANIS 06/04 E PTZ Dome Network Camera (192.168.2.24) - Camera 1           ANIS 06/03 E PTZ Dome Network Camera (192.168.2.24) - Camera 1           ANIS 06/03 E PTZ Dome Network Camera (192.168.2.24) - Camera 1           ANIS 97404 Video Encoder (192.168.2.127) - Camera 1           ANIS 97404 Video Encoder (192.168.2.127) - Camera 1           ANIS 97404 Video Encoder (192.168.2.24) - Camera 1           ANIS 97404 Video Encoder (192.168.2.40) - Camera 1 | IP ADDRESS<br>1921682.51<br>1921682.24<br>1921682.22<br>1921682.22<br>1921682.24<br>1921682.24<br>1921682.49<br>1921682.40 | DRIVER<br>ONVIF<br>Avis ICh/PZDevice<br>Avis ICh/PZDevice<br>AvisCh/PZDevice<br>AvisCh/Device<br>Avis1Ch/Device |    |      |    |
| Clear selection Select all I Activate brand pre-filtering                                                                                                    |                                                                                                    |                                                                                                    | ОК | Cano | el |

Only valid for XProtect Corporate/Expert: Once the scan has finished, select the new devices one by one and set the Display live metadata and Display recorded metadata in playback mode options.

### Advanced configuration

| AXIS P3225-LVE Network Camera (192.168.2.49) - Camera 1<br>AXIS Q7404 Video Encoder (192.168.2.121) - Camera 1 | AXISPerimeterDefender<br>AXISPerimeterDefender | 1.0.3<br>1.0.1501 |
|----------------------------------------------------------------------------------------------------|------------------------------------------------|-------------------|
|                                                                                                    |                                                |                   |
|                                                                                                    |                                                |                   |
|                                                                                                    |                                                |                   |
|                                                                                                    |                                                |                   |
| 192.168.2.121                                                                                                  |                                                |                   |
| Display live metadata                                                                                          |                                                |                   |
|                                                                                                    |                                                |                   |

In the Alarm & Metadata Configuration tab, click Generate user-defined events if you plan to use them, and then save the configuration with Ctrl+S.

**Only valid for XProtect Corporate/Expert:**Consider if you need to replace the MIP Driver device within the XProtect system, see *How to increase the number of channels of the MIP Driver on page 57.* In any case, display the channel table using the **Display metadata channels** button in the **Alarm & Metadata Configuration** tab and make sure that the metadata channel associated to the new device is enabled on the MIP Driver device.

| Metadata Channel      | Table                                                                                                    | - 0                                                                                                    | ×                       |
|-----------------------|----------------------------------------------------------------------------------------------------|----------------------------------------------------------------------------------------------------|-------------------------|
| CHANNEL NUMBER        | METADATA SOURCE                                                                                                    | VIDEO SOURCE                                                                                                    |                         |
| 1<br>2<br>3           | SZ-e with id 192.168.2.40 and ref 1<br>SZ-e with id 192.168.2.49 and ref 2<br>SZ-e with id 192.168.2.121 and ref 3 | Camera named 'AXIS P1353 Network Camera (192.168.2.40) - Camera 1' (http://192.168.2.40)<br>Camera named 'AXIS P3225-LVE Network Camera (192.168.2.49) - Camera 1' (http://192.168.2.12<br>Camera named 'AXIS Q7404 Video Encoder (192.168.2.121) - Camera 1' (http://192.168.2.12                                                             | 0/)<br>3.2.49/)<br>11/) |
| Unselect all Sele     | sct all Free the selected metadata                                                                                 | channels OK Ca                                                                                                    | ancel                   |
| Servers               | ing Servers<br>er Servers                                                                                          | <ul> <li>AXIS P3225-LVE Network Camera (192.168</li> <li>AXIS Q6032-E PTZ Dome Network Camera</li> <li>AXIS Q6034-E PTZ Dome Network Camera</li> <li>AXIS Q6034-E PTZ Dome Network Camera</li> <li>AXIS Q7404 Video Encoder (192.168.2.121)</li> <li>D-Link Corporation DCS-7513 (192.168.2.5)</li> <li>MIP Driver (192.168.90.189)</li> </ul> | (192<br>(192<br>(192    |
| Security<br>System Da | shboard                                                                                                    | MIP Driver (192, 168, 90, 189) - Metadata<br>MIP Driver (192, 168, 90, 189) - Metadata<br>MIP Driver (192, 168, 90, 189) - Metadata                                                                                                    | 23                      |

#### How to increase the number of channels of the MIP Driver

The MIP Driver device that sends the metadata streams to XProtect must be replaced if the number of channels it presented when added to XProtect the very first time is smaller than the number of AXIS Perimeter Defender instances sending metadata to XProtect.

Usually you need to replace the MIP Driver device when the number of video sources analyzed by AXIS Perimeter Defender is higher than the metadata channels provisioned at the first installation. When this happens, you get the following message.

Advanced configuration

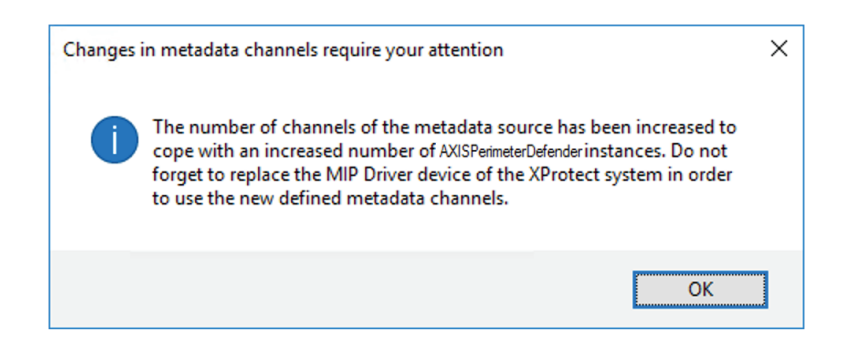

To check if you need to replace the MIP Driver device, compare the value of the Number of provided metadata channels field with the actual number of metadata channels of the MIP Driver device.

| AXIS Perimeter Defender cameras Alarm & Meta                                                                                                    | adata Configuration                                                                                                    |
|----------------------------------------------------------------------------------------------------|----------------------------------------------------------------------------------------------------|
| Metadata source mac address                                                                                                    | Set manually 00:40:8C:99:83:00 Get another one                                                                                                    |
| Metadata source listening port                                                                                                    | 50000 🗘 Check if free                                                                                                    |
| Number of provided metadata channels                                                                                                    | 4                                                                                                    |
| Metadata source password                                                                                                    | Show in plaintext                                                                                                    |
| <ul> <li>VMS-NUC-2 - (10.1a)</li> <li>Basics</li> <li>License Information</li> <li>Site Information</li> <li>Remote Connect Services</li> <li>Axis One-click Camera Connectio</li> <li>Servers</li> <li>Failover Servers</li> <li>Failover Servers</li> <li>Devices</li> <li>Cameras</li> </ul> | Image: Second second second |

In this example, the MIP Driver device must be replaced in order to obtain the 4 metadata channels provided by the metadata source.

Select one of the following options:

- Remove the MIP Driver device and then add it again. Note that all the previously recorded metadata on all channels are lost.
- To keep the existing recorded metadata, use the function Replace hardware.
- 1. Right-click the MIP Driver device and click Replace Hardware.

# Advanced configuration

| MIP Driver (192.168.90                | 100      | Collapse         |     |
|---------------------------------------|----------|------------------|-----|
| MIP Driver (192.16 MIP Driver (192.16 | 9        | Edit Hardware    | Del |
|                                       | *        | Move Hardware    | Dei |
|                                       |          | Replace Hardware |     |
|                                       |          | Rename Hardware  | F2  |
|                                       | <b>~</b> | Enabled          |     |
|                                       | 2        | Refresh          | F5  |

#### 2. Click Next.

3. Check the information. If nothing has changed, click Next.

| For each new device, select which old device (including existing databases) to inherit.<br>If a new device should not inherit any old device, select None'.<br>Databases will be deleted for old devices which are not inherited.<br>New Hardware Device Inherit<br>Metadata Select Device<br>Metadata 2 Select Device<br>Metadata 3 Select Device | Replace Hardware                                                                                                    |                                                                                                    | ×      |
|----------------------------------------------------------------------------------------------------|----------------------------------------------------------------------------------------------------|----------------------------------------------------------------------------------------------------|--------|
| New Hardware Device     Inherit       Metadata     Metadata       Metadata 1     Select Device       Metadata 2     Select Device       Metadata 3     Select Device                                                                                                    | For each new device, select which o<br>If a new device should not inherit any<br>Databases will be deleted for old dev | ld device (including existing databases) to inherit.<br>old device, select None.<br>ices which are not inherited. |        |
| Metadata         Select Device           Metadata 1         Select Device           Metadata 2         Select Device           Metadata 3         Select Device                                                                                                    | New Hardware Device                                                                                                    | Inherit                                                                                                    |        |
| Metadata 1         Select Device           Metadata 2         Select Device           Metadata 3         Select Device                                                                                                    | Metadata                                                                                                    |                                                                                                    |        |
| Metadata 2 Select Device Metadata 3 Select Device                                                                                                    | Metadata 1                                                                                                    | Select Device                                                                                                    | ~      |
| Metadata 3 Select Device                                                                                                    | Metadata 2                                                                                                    | Select Device                                                                                                    | ~      |
|                                                                                                    | Metadata 3                                                                                                    | Select Device                                                                                                    | ~      |
| Metadata 4 Select Device                                                                                                    | Metadata 4                                                                                                    | Select Device                                                                                                    | ~      |
|                                                                                                    |                                                                                                    |                                                                                                    |        |
|                                                                                                    |                                                                                                    |                                                                                                    |        |
|                                                                                                    |                                                                                                    |                                                                                                    |        |
|                                                                                                    |                                                                                                    |                                                                                                    |        |
|                                                                                                    | Help                                                                                                    | < Back Next >                                                                                                    | Cancel |

This window presents all the metadata channels provided by the metadata source, in this example four metadata channels.

4. For each new channel under **New Hardware Device**, select corresponding old channel. It is important to keep the correspondence between the old and the new channel numbers.

| eplace Hardware                                                                                                    |                                          | × |  |
|----------------------------------------------------------------------------------------------------|------------------------------------------|---|--|
| For each new device, select which old device (including existing databases) to inherit.<br>If a new device should not inherit any old device, select 'None'.<br>Databases will be deleted for old devices which are not inherited. |                                          |   |  |
| New Hardware Device                                                                                                    | Inherit                                  |   |  |
| Metadata                                                                                                    |                                          |   |  |
| Metadata 1                                                                                                    | MIP Driver (192.168.90.189) - Metadata 1 | ~ |  |
| Metadata 2                                                                                                    | MIP Driver (192.168.90.189) - Metadata 2 | ~ |  |
| Metadata 3                                                                                                    | MIP Driver (192.168.90.189) - Metadata 3 | ~ |  |
| Metadata 4                                                                                                    | None                                     | ~ |  |

- 5. Click Next and then click Confirm.
- 6. Enable the new channels.

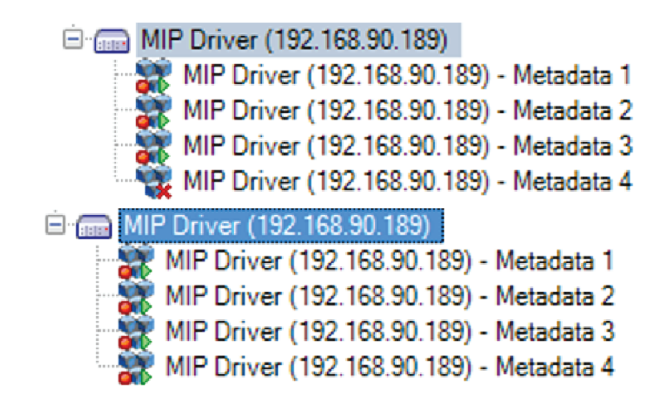

## How to remove video sources from the bridge configuration

#### Note

This section is only valid for XProtect Corporate/Expert.

When a video source is definitely removed from the XProtect system, we recommend to free the corresponding metadata channel, so that it can be used by a new video source.

1. Click Display metadata channel.

| 🚽 Metadata Channel | Table                                                                                                    | -                                                                                                    |                                             | ×          |
|--------------------|----------------------------------------------------------------------------------------------------|----------------------------------------------------------------------------------------------------|---------------------------------------------|------------|
| CHANNEL NUMBER     | METADATA SOURCE<br>SZ-e with id 192.168.2.40 and ref 1<br>SZ-e with id 192.168.2.49 and ref 2<br>SZ-e with id 192.168.2.121 and ref 3 | VIDEO SOURCE<br>Camera named 'AXIS P1353 Network Camera (192.168.2.40) - Camera 1' (http://19<br>Camera named 'AXIS P3225-LVE Network Camera (192.168.2.49) - Camera 1' (http:<br>Camera named 'AXIS Q7404 Video Encoder (192.168.2.121) - Camera 1' (http://192 | 2.168.2.40/)<br>//192.168.2<br>2.168.2.121/ | .49/)<br>) |
| Unselect all Sele  | ct all Free the selected metadata                                                                                                    | channels OK                                                                                                    | Cano                                        | cel        |

2. Select the channel(s) that corresponds to the video sources that have been removed from the system and click Free the selected metadata channels.

| 🖁 Metadata Channel Table - 🗆 🗙 |                                                                                                    |                                                                                                    |                                                |                                        |     |
|--------------------------------|----------------------------------------------------------------------------------------------------|----------------------------------------------------------------------------------------------------|------------------------------------------------|----------------------------------------|-----|
|                                |                                                                                                    |                                                                                                    |                                                |                                        |     |
| CHANNEL NUMBER                 | METADATA SOURCE                                                                                                    | VIDEO SOURCE                                                                                                    |                                                |                                        |     |
| □ 1<br>□ 2<br>☑ 3              | SZ-e with id 192.168.2.40 and ref 1<br>SZ-e with id 192.168.2.49 and ref 2<br>SZ-e with id 192.168.2.121 and ref 3 | Camera named 'AXIS P1353 Network Camera (192.168.2.40) - Camera 1' (<br>Camera named 'AXIS P3225-LVE Network Camera (192.168.2.49) - Camera<br>Camera named 'AXIS Q7404 Video Encoder (192.168.2.121) - Camera 1' (r | http://192.1<br>a 1' (http://1<br>ttp://192.10 | 68.2.40/)<br>192.168.2.4<br>68.2.121/) | 9/) |
|                                |                                                                                                    |                                                                                                    |                                                |                                        |     |
|                                |                                                                                                    |                                                                                                    |                                                |                                        |     |
|                                |                                                                                                    |                                                                                                    |                                                |                                        |     |
| Unselect all Sele              | ct all Free the selected metadata                                                                                  | channels                                                                                                    | ОК                                             | Cance                                  | 4   |

3. Click OK and then click Yes.

| 🚪 Metadata Channel | Table                            |                                                                          |                                                                                                    | -                     |                          | ×    |
|--------------------|----------------------------------|--------------------------------------------------------------------------|----------------------------------------------------------------------------------------------------|-----------------------|--------------------------|------|
| CHANNEL NUMBER     | METADA<br>SZ-e with<br>SZ-e with | ATA SOURCE<br>n id 192.168.2.40 and ref 1<br>n id 192.168.2.49 and ref 2 | VIDEO SOURCE<br>Camera named 'AXIS P1353 Network Camera (192.168.2.40) - Camera 1' (http<br>Camera named 'AXIS P325-LVE Network Camera (192.168.2.49) - Camera 1' | ://192.1<br>(http://1 | 68.2.40/)<br>192.168.2.4 | 19/) |
|                    |                                  | Metadata channel remo<br>1 metadata channels (a<br>to be removed from th | wal X                                                                                                    |                       |                          |      |
| Unselect all Sele  | ect all                          |                                                                          | Yes No                                                                                                    | К                     | Cance                    | 2    |

## How to change the IP address of the bridge server

If you want to change the IP address of the host where the bridge is installed, do the following:

- 1. Change the IP address of the host at Operative System level.
- 2. Reboot the host.
- 3. Valid only for Corporate/Expert: Change the IP address of the MIP Plugin device in the Management Client.

- Right-click the MIP Driver device and click Edit Hardware.

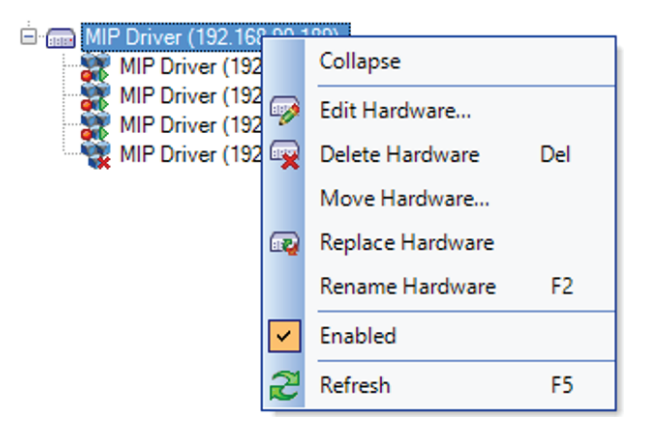

- Type the new IP address in the Hardware URL field and then click OK.

| Edit Hardware  | ×                            |
|----------------|------------------------------|
| Identification |                              |
| Name:          | MIP Driver (192.168.90.189)  |
| Address        |                              |
| Hardware URL:  | http://192.168.90.189:50000/ |
| Authentication |                              |
| User name:     | root                         |
| Password:      | ****                         |
| Help           | OK Cancel                    |

If the name of your MIP Driver device contains a reference to the old IP address, update the name.

#### NOTICE

It can take up to 5 minutes before XProtect starts retrieving metadata from the MIP Driver device.

#### How to change the IP address of an Axis device

If you want to change the IP address of an AXIS device where AXIS Perimeter Defender is installed, you have to:

- 1. Go to the device's webpage.
- 2. Stop the AXIS Perimeter Defender application running on the device.
- 3. Change the IP address.
- 4. Start the AXIS Perimeter Defender application.

### Advanced configuration

- 5. In the XProtect Management Client, right-click the device and select Edit hardware.
- 6. Change the Hardware URL and use the new IP address.
- 7. Click OK.
- 8. In the AXIS Perimeter Defender MIP Plugin, go to AXIS Perimeter Defender cameras and click Scan new cameras.
- 9. Save the configuration with Ctrl+S.

#### How to enable metadata export when exporting video footages

#### Note

This section is only valid for XProtect Corporate/Expert.

To make the XProtect System automatically export the recorded metadata when exporting video footages, it is necessary to manually associate the metadata source to the corresponding video source in the Milestone system.

- 1. In the Management Client, select the Recording Server to which the video source(s) you want to export belong.
- 2. Select the video source producing the video footages you want to export, in this example "AXIS P1353 Network Camera".
- 3. In the Properties menu, select the Client tab.
- 4. Make sure that the **Related metadata** is set to the MIP Driver device channel that corresponds to the chosen video source, in this example channel 1. Check channel by using the metadata channel table. See *Configure metadata through the Management Client Plugin on page 16.*
- 5. Save the configuration with Ctrl+S.
- 6. Repeat for every video source producing the video footages that you want to export

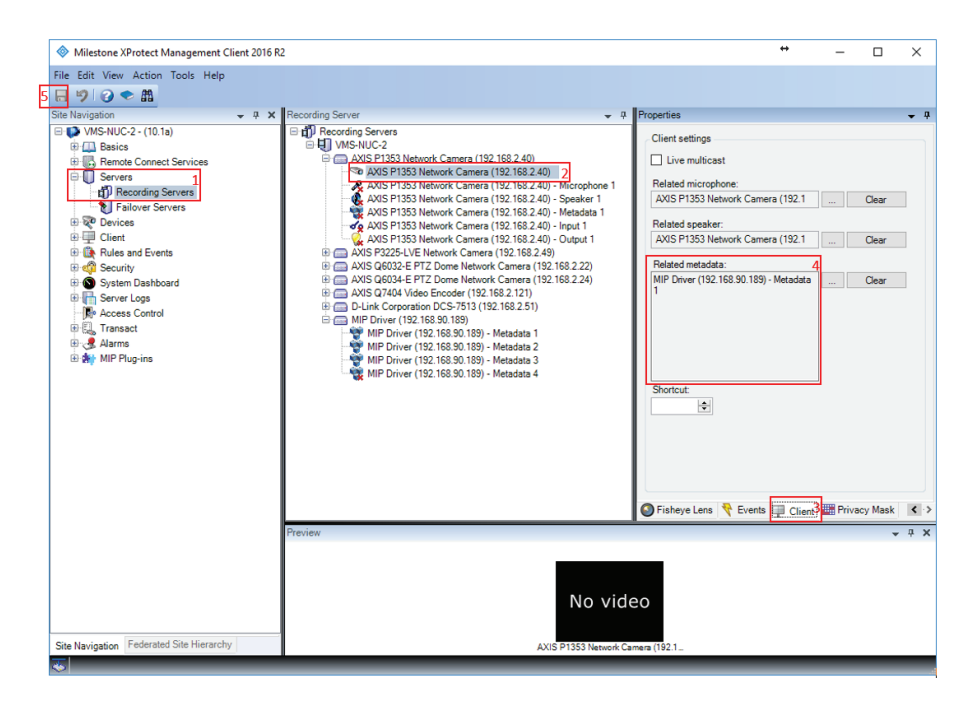

#### Important

To replay the metadata on top of the corresponding video streams, you have to use the exported Smart Client as video player. Any other video player, or any other video format different from the native XProtect one does not show the metadata on top of the video.

User Manual AXIS Perimeter Defender with Milestone VMS © Axis Communications AB, 2016 - 2017 Ver. M5.2 Date: December 2017 Part No. T10071930